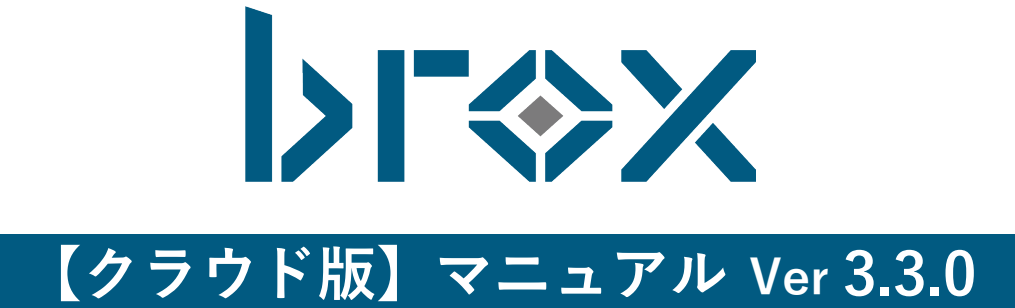

# 目次

| 目次                   | 2  |
|----------------------|----|
| 1. お知らせ画面            | 5  |
| 2. broxについて          | 6  |
| 1. broxでできること        | 6  |
| 2. broxで保存可能なファイルの種類 | 6  |
| 3. broxの画面構成について     | 7  |
| ヘッダー(全画面共通)          | 7  |
| ホーム画面(カセット表示)        | 7  |
| ホーム画面(スライダー表示)       |    |
| ホーム画面(リスト表示)         | 9  |
| ホーム画面(サムネイル表示)       | 9  |
| 3. broxの導入について       |    |
| 1. ユーザグループを作成する      | 10 |
| ユーザグループの作成方法         |    |
| ユーザグループの一括作成方法       |    |
| 2. ユーザグループを作成する      | 13 |
| 権限について               |    |
| ユーザグループ編集モーダルについて    |    |
| 3.ユーザを作成する           | 15 |
| ユーザの作成方法             |    |

| ユーザの一括追加                | 18 |
|-------------------------|----|
| 4.ユーザの編集                | 20 |
| 5.ユーザの検索                | 22 |
| ユーザの検索方法                | 22 |
| 6.タグを作成する               | 24 |
| タグの作成方法                 | 24 |
| タグの編集                   | 25 |
| アップデート可能なデータの制限について     | 26 |
|                         |    |
| 4. broxの運用について          | 27 |
| 1.ファイルアップロード            | 27 |
| ファイルのアップロード方法           | 27 |
| pdfやtiffファイルをアップロードする場合 | 29 |
| アップロード後の画面遷移            | 29 |
| 解析状況の確認                 |    |
| 2.ファイルを検索する             | 31 |
| 各検索項目について               |    |
| 検索バーについて                | 35 |
| ホームについて                 |    |
| 自分のファイルについて             | 37 |
| 最近利用したファイルについて          | 37 |
| 一括タグ付与ついて               |    |
| ディレクトリについて              |    |
| ルートパス                   |    |
| ディレクトリの生成方法             | 40 |
| ディレクトリ名変更               | 41 |

| ディレクトリ、ドキュメントの移動42         |
|----------------------------|
| ディレクトリ、ドキュメントの削除43         |
| 3.ファイルの詳細を確認する44           |
| ファイルの詳細の確認方法44             |
| ファイルの詳細画面でできること45          |
| 4.brox AI                  |
| Al Workspaceに登録            |
| Al Workspaceについて           |
| ルートパス                      |
| AI Workspaceを作成する59        |
| AI Workspace名変更60          |
| AI Workspace削除61           |
| Al Workspaceにファイルをアップロード62 |
| アップロード後の画面遷移64             |
| ディレクトリに追加する65              |
| AI分析をする67                  |
| 5.ログイン履歴を確認する70            |
| ログイン履歴の確認70                |
| 利用状況の確認                    |
| 6.パスワードを変更する72             |
| パスワードの変更方法72               |

## 1. お知らせ画面

ヘッダーメニューから「お知らせ」をクリックします。

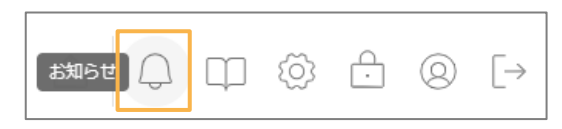

#### 弊社からのお知らせが表示されます。

| Þ                              | X キーワードを2文字以上入力して検索                                                      | ⊗ '3 Q     |         | ΠQ        | 3  | ◎ [→              |
|--------------------------------|--------------------------------------------------------------------------|------------|---------|-----------|----|-------------------|
|                                | 🗖 ನೆಖರಿಕ                                                                 |            |         |           |    |                   |
| 詳細検索                           |                                                                          |            |         |           |    |                   |
| 自分のファイル                        | 2025年02月19日 <mark>パーラョンアップ</mark> 3月7日 (金) 20時~~時まではメンテナンスのため、ご使用いただけません |            |         |           |    |                   |
| <ul> <li>最近利用したファイル</li> </ul> | 2024年12月13日 お知らせ お知らせ2                                                   |            |         |           |    | >                 |
| □ ディレクトリ ∨                     | 2024年12月13日 お知らせ お知らせ                                                    |            |         |           |    | >                 |
| Al Workspace 🗸 🗸               | 2024年12月13日 <b>バージョンアップ</b> パージョンアップ2                                    |            |         |           |    | >                 |
| 山 ゴミ箱                          | 2024年12月13日 <mark>パージョンアップ</mark> パージョンアップ                               |            |         |           |    | >                 |
|                                | 2024年12月13日 ニュースリリース ニュース3                                               |            |         |           |    | >                 |
|                                | 2024年12月13日 ニュースリリース ニュース2                                               |            |         |           |    | >                 |
| > AI利用チケット数 2279               | 2024年12月13日 ニュースリリース ニュース                                                |            |         |           |    | >                 |
| ~ 総ファイル数 733/734               |                                                                          |            |         |           |    |                   |
| ◇ 総登録ページ数 1.6 %                |                                                                          | 1ページあたりの件数 | 100 - 8 | 件中 1~8 件を | 表示 | $\langle \rangle$ |
| ◇ 登録ページ数 1.4 %                 |                                                                          |            |         |           |    |                   |

## 2. broxについて

## 1. broxでできること

broxはPDFや画像、Office系ファイルなど様々な文書の全文検索を可能にするファイル保存管理システムです。 スキャンしたPDFや画像のファイルをbroxへアップロードすると、AI-OCRにより自動でテキストデータが作 成され、全文検索を可能にします。また、broxへアップロードした際には、文書内の特定キーワードをもとに システムがタグを自動付与することで、効率的な文書の仕分け管理も実現します。

## 2. broxで保存可能なファイルの種類

broxで保存可能なファイルの種類は以下です。

| ファイルの種類    | 拡張子                                 |
|------------|-------------------------------------|
| 画像         | bmp, jpg, jpeg, png, pdf, tiff, tif |
| Excel      | xlsx, xlsm, xltx, xltm              |
| Word       | docx, docm, dotx, dotm              |
| PowerPoint | pptx, pptm, ppsx, ppsm, odp         |
| CSV        | CSV                                 |

## 3. broxの画面構成について

画面の構成についてご説明します。

## ヘッダー (全画面共通)

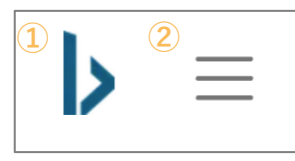

#### ① brox⊐ゴ

クリックするとホーム画面(ファイル一覧画面)に戻ります。

#### ② メニューボタン

クリックするとメニューが表示されます。

## ホーム画面(カセット表示)

|   |                                                                  | 2        | 3                                                                                                    |                                                                                                    | 456                           | 789        | <u>10 11 12 13</u> |
|---|------------------------------------------------------------------|----------|----------------------------------------------------------------------------------------------------|----------------------------------------------------------------------------------------------------|-------------------------------|------------|--------------------|
|   | Þ                                                                | $\times$ | キーワードを2文字以上                                                                                                    | こ入力して検索                                                                                                    | ⊗ <sup>e</sup> y Q            |            | © £ © F            |
| 1 |                                                                  | 最        | 近利用したファイル                                                                                                    | $\sim$                                                                                                    |                               |            |                    |
|   | A 詳細検索                                                           | す        | (14)<br>べてのファイル 🎅                                                                                                    | ○ □ すべて選択 タグ ~ ファイル種別 ~ 登録日 ~ ファイル名 ~ :                                                                      | 登録者 ~ ディレク                    | トリッ サイズッ [ | 日付降順 🗸             |
|   | 🗋 自分のファイル                                                        |          |                                                                                                    | -                                                                                                    |                               |            |                    |
|   | ○ 最近利用したファイル                                                     | G        | 5 16 17 18<br>                                                                                                    | 001_インボイス_サンプル.pdf                                                                                           | 549KB 1ページ                    | PDF        | 管理者 2025/03/27     |
|   | ディレクトリ ∨                                                         |          | No.         Mathematical Society           01401         40000           01401         40000           01401         40000           01401         40000           01401         40000           01401         40000           01401         40000           01401         40000           01401         40000           01401         40000           01401         40000           01401         40000           01401         40000                                                                                                    | 請求書 サンプル株式会社 請求No. 123456789 御中 ご担当: 見本 2023年1月1日 請求 <br>株式会社インフォディオ 〒113-0033 下記の通り、御請求申し上げます。 東京都文京        | 日 : 様 件名: 商品<br>『区本郷2-27-20 … |            | * 6                |
|   | Al Workspace ~                                                   |          | R 2 R 2001 10 10                                                                                                    |                                                                                                    |                               |            | 绘理者                |
|   | 前 ゴミ箱                                                            |          | 2010         4.00         U.4.1                                                                                                    | 履症者_ロサーは0.001<br>履歴書 2024年12月3日現在 たなか いちろう ふりがな 尊田中 一郎 名前 道 1990年8                                           | 214KB 274-9                   | PDF        | 2025/03/27         |
|   |                                                                  |          | LOSS         Millional March 100 (1987)         Millional March 100 (1987)         Millional March 100 ( | 男)・女 ふりかな どうきょうど みなどく ろうはんき 電話 070-3456-7890 現任所 ⊤                                                           | 106-0032 Email                |            |                    |
|   |                                                                  | 1        | 1         1         1         1         1         1         1         1         1         1         1         1         1         1         1         1         1         1         1         1         1         1         1         1         1         1         1         1         1         1         1         1         1         1         1         1         1         1         1         1         1         1         1         1         1         1         1         1         1         1         1         1         1         1         1         1         1         1         1         1         1         1         1         1         1         1         1         1         1         1         1         1         1         1         1         1         1         1         1         1         1         1         1         1         1         1         1         1         1         1         1         1         1         1         1         1         1         1         1         1         1         1         1         1         1         1         1                                                                                                            | 履歴書_山田太郎,pdf                                                                                                 | 226KB 2ページ                    | PDF        | 管理者<br>2025/03/27  |
|   | <ul> <li>× Al利用チケット数 2279</li> <li>× 総ファイル数 733 / 734</li> </ul> | _        | LONG         CONTROL OF CARDAN         Million           Mark         Mark         Mark           Mark         Mark         Mark           Mark         Mark         Mark           Mark         Mark         Mark           Mark         Mark         Mark           Mark         Mark         Mark           Mark         Mark         Mark                                                                                                    | RR版音 2024年に7月3日現住 やまた だろう かりかぶ 11 山田 太郎 名削 2000年4月1日<br>ふりがな とうきょうと しぶやく じんなん 電話 090-1234-5678 現住所 〒150-0041 | ±()海24威)                      |            | ł                  |
|   | ◇ 総登録ページ数 1.6 %                                                  |          |                                                                                                    | 履歷書_佐藤花子.pdf                                                                                                 | 240.4KB 2ページ                  |            | 管理者                |
|   | ∨ 登録ページ数 1.4 %                                                   |          | Set         Set         Set           1004         54 (1015)         (2014)         (2014)           1004         54 (1015)         (2014)         (2014)           1004         54 (1015)         (2014)         (2014)           1004         54 (1015)         (2014)         (2014)           1004         54 (1015)         (2014)         (2014)           1004         50 (1015)         (2014)         (2014)                                                                                                    | - 履歴書 2024年12月3日現在 :2 さとう はなご ふりがな 佐藤 花子 名前 1998年5月10日                                                       | 目生(満26歳) 男・                   | PDF        | 2025/03/27         |

①サイドメニュー

②サイドメニュー開閉ボタン

- ③ファイル検索バー
- ④検索条件削除
- ⑤検索履歴
- ⑥検索

⑦アップロード
 ⑧お知らせ
 ⑨マニュアル
 ⑩管理メニュー
 ⑪パスワード変更
 ⑫アカウント
 ⑬ログアウト
 ⑭更新ボタン
 ⑮スライダー表示
 ⑪リスト表示
 ⑲サムネイル表示

#### S 3 Q ⊥ ↓ □ ∅ ⊕ ⊕ 5 ★ キーワードを2文字以上入力して検索 最近利用したファイル ~ ☐ 詳細検索 すべてのファイル ご 🔿 🗋 すべて選択 🛛 タグ 🗸 ファイル種別 🗸 登録日 🗸 ファイル名 🗸 登録者 🗸 ディレクトリ 🗸 サイズ 🗸 日付降順 ÷ 🗋 自分のファイル □ 最近利用したファイル 2024年 12月 3日 現在 サンプル株式会社 請求No. 123456789 請求日: 2023年1月1日 12,7 ご担当: 見本 🗋 ディレクトリ 株式会社インフォディオ 〒113-0033 東京都文京区本郷2-27-20 本郷センタービル 5F #4: 商品 A18 ) ( 満 34 歳) (男・女 下記の通り、御請求申し上げます。 Al Workspace 話 070-3456-7890 お支払期限: 2022年1月13日 **5場合**4 みずほ銀行 模擬支店 昔通 12345678 カ)サンプル □ ゴミ箱 お振込先 電話 絡を希望する場合のみ入力) 78 学歴・職歴 合計金額 ¥41,690 (REA) 学歴 交入学 予定 ¢ 卒業 ~ AI利用チケット数 No. 項目 1 ウェットティッシュ 150岁 数量 単価 全額 1 409 409 2279 ◇ 総ファイル数 733 / 734 T>748684 001\_インボイス\_サンプル.pdf 549KB 1ページ 管理者 815. (2008) 811. (800) 🛱 PDF 総登録ページ数 1.6 % 請求書 サンプル株式会社 請求No. 123456789 御中 ご担当: 見本 2023年1月1日 請求日 : 様 件名: 商品 株式会社イン フォディオ 〒113-0033 下記の通り、御請求申し上げます。 東京都文京区本郷2-27-20 本郷センタービル 5F 20... ALL BA 1 ✓ 登録ページ数 1.4 %

### ホーム画面 (スライダー表示)

## ホーム画面 (リスト表示)

| Ь                                                             | ★ キーワードを2文字以上入力して検索                |                    | 8 5 Q          | ц<br>Ф<br>Ф | © ĉ © [→ |
|---------------------------------------------------------------|------------------------------------|--------------------|----------------|-------------|----------|
| ☆ ホーム                                                         | 最近利用したファイル >                       |                    |                |             |          |
| a 詳細検索                                                        | すべてのファイル 😂 🚫 🗖 すべて選択 タグ > ファイル種別 > | 〃 登録日 ~ ファイル名 、    | ◇ 登録者 ◇ ディレクトリ | ~ サイズ ~     | 日付降順 🗸   |
| 🗋 自分のファイル                                                     |                                    |                    |                |             |          |
| └ 最近利用したファイル                                                  | □ 001_インポイス_サンブル pdf               | PDF 2025/03/27     | 管理者            | 549KB       | 1 6      |
| □ ディレクトリ ∨                                                    | □                                  | ₱ PDF 2025/03/27   | 管理者            | 214KB       | 1        |
| Al Workspace ~                                                | □ 陽歷書_山田太郎 pdf                     | ₱ PDF 2025/03/27   | 管理者            | 226KB       | j e      |
|                                                               | □ 履歴書_佐藤花子.pdf                     | ₱ PDF 2025/03/27   | 管理者            | 240.4KB     | ł        |
| ✓ ▲利田千ケット数 2279                                               | □ 001_インポイス_サンブルpdf 請求書            | ₽DF 2025/03/27     | 管理者            | 549KB       | ł        |
| <ul> <li>ベ総ファイル数 733 / 734</li> </ul>                         | pdf testA, 20/#test                | ₱ PDF 2025/03/26   | 管理者            | 503.5KB     | ł        |
| <ul> <li>※総登録ページ数 1.6 %</li> <li>&gt; 登録ページ数 1.4 %</li> </ul> | D 50001cell.xlsx                   | @ Excel 2025/03/25 | 管理者            | 334.6KB     | ⊥ ⊜      |

## ホーム画面(サムネイル表示)

| Ь                                            | X キーワードを2文字以上入力して                                                                                                    | 〔検索                                                                                                    |                                                                                                    | ⊗ 3 Q 1                                                                                                    |                                                                                                    |  |  |
|----------------------------------------------|----------------------------------------------------------------------------------------------------|----------------------------------------------------------------------------------------------------|----------------------------------------------------------------------------------------------------|----------------------------------------------------------------------------------------------------|----------------------------------------------------------------------------------------------------|--|--|
| ☆ ホーム 最近利用したファイル ∨                           |                                                                                                    |                                                                                                    |                                                                                                    |                                                                                                    |                                                                                                    |  |  |
| Q 詳細検索                                       | すべてのファイル こ □ すべて選択 タグ > ファイル種別 > 登録日 > ファイル名 > 登録者 > ディレクトリ > サイズ > 日付隣順 →                                                                                                    |                                                                                                    |                                                                                                    |                                                                                                    |                                                                                                    |  |  |
| 自分のファイル                                      |                                                                                                    |                                                                                                    |                                                                                                    |                                                                                                    |                                                                                                    |  |  |
| 最近利用したファイル                                   | 技术者           92/348261         pr.         dots.         max.           122.54         pr.         dots.         max.                                                                                                    |                                                                                                    |                                                                                                    |                                                                                                    | Діха     Діха      Діха     Діха     Діх |  |  |
| □ ディレクトリ ∨                                   | No.         BERGEVENT           TOTAL         TOTAL           TOTAL         TOTAL           TOTAL         TOTAL           SERIE         SERIE           SERIE         SERIE           SERIE         SERIE           SERIE         SERIE           SERIE         SERIE           SERIE         SERIE           SERIE         SERIE           SERIE         SERIE           SERIE         SERIE           SERIE         SERIE           SERIE         SERIE | Participant         Resp. 1 = 0 = 7 = 7           Tanda, Restaur, 27,                                                                                                    | 14         10.5         MERCY Set / CF           Target, A Set / Set /                                                                     | 1         B.D.         BERGING FOR           Topold         Topold         Topold           Topold         Topold         Topold           Topold         Topold         Topold           SERVER         Topold         Topold           SERVER         Topold         Topold           SERVER         Topold         Topold           SERVER         Topold         Topold           SERVER         Topold         Topold           SERVER         Topold         Topold           SERVER         Topold         Topold           SERVER         Topold         Topold           SERVER         Topold         Topold           SERVER         Topold         Topold           SERVER         Topold         Topold           SERVER         Topold         Topold           SERVER         Topold         Topold | 14. RA BADATATATA<br>Tapata Banatata<br>Tapata Banatata<br>Babatatata<br>Babatatatata<br>Babatatatatatatatatatatatatatatatatatata                                                                                                    |  |  |
| < Al Workspace 🗸                             | 001_インポイス_サンプルコ                                                                                                    | 001_インボイス_サンプルコ                                                                                                    | 001_インボイス_サンプルコ                                                                                                    | 001_インボイス_サンプルコ                                                                                                    | 001_インボイス_サンブルコ                                                                                                    |  |  |
| 101 ゴミ箱                                      | ■ PDF<br>管理者<br>2025/03/27 上日                                                                                                    | ▶ PDF<br>管理者<br>2025/03/27                                                                                                    | 录 PDF<br>管理者 过 合<br>2025/03/27                                                                                                    | PDF<br>管理者 过 合<br>2025/03/27                                                                                                    | ✿ PDF<br>管理者<br>2025/03/27                                                                                                    |  |  |
|                                              |                                                                                                    | Bit #           77754828         xx         Anno manual           102         Site         Anno manual         Anno manual           102         Site         Anno manual         Anno manual           102         Site         Anno manual         Anno manual           102         Site         Anno manual         Anno manual | Bit #           ************************************                                                                                                    | Bit R Bit           PY-FARGER         and           Opt March         and           Opt March         and           Name         and           Name         and           Name         and           Name         and           Name         and           Name         and                                                                                                    |                                                                                                    |  |  |
| > AI利用チケット数 2279                             | ARRAN A AND ALL STORES STORES STORES                                                                                                    | ARRAD         No. 1 (100 MH)           ARRAD         No. 1 (100 MH)           ARRAD         Rest           BRAT         Rest           ARRAD         Rest           ARRAD         Rest           ARRAD         Rest           ARRAD         Rest           ARRAD         Rest           ARRAD         Rest                          | ARRADIO ADVIDUO DE LA CONTRACTA DE LA CONTRACTA DE LA CONTRACT | AREAR         Areas                                                                                                    | NUM         BEREFICIE/CAL         Numerical           2.5290         r         25594.41         Numerical           BRE         r         25594.41         Numerical                                                                                                    |  |  |
| ◇ 総ファイル数 733/734                             | 001_インボイス_サンプルコ                                                                                                    | 001_インボイス_サンプルコ                                                                                                    | 001_インボイス_サンプルコ                                                                                                    | 001_インボイス_サンプル.pdf                                                                                                    | 履歴書_田中一郎.pdf                                                                                                    |  |  |
| > 総登録ページ数     1.6 %       > 登録ページ数     1.4 % | ■ PDF<br>管理者<br>2025/03/27 上日                                                                                                    | ■ PDF<br>管理者<br>2025/03/27                                                                                                    | ♣ PDF<br>管理者<br>2025/03/27                                                                                                    | ■ PDF<br>管理者<br>2025/03/27                                                                                                    | ■ PDF<br>管理者<br>2025/03/27 上日                                                                                                    |  |  |

## 3. broxの導入について

1. ユーザグループを作成する

broxでは、部署やチームなどの管理したいグループごとにディレクトリ権限を付与することが可能です。 これをbroxではユーザグループと呼びます。 broxの導入においては、はじめにユーザグループを作成します。 ユーザグループを作成するには、メニューの「ユーザグループ管理」より操作します。 ※一度追加したユーザグループは削除できません。

### ユーザグループの作成方法

1.ヘッダーメニューから「管理メニュー」をクリックします。

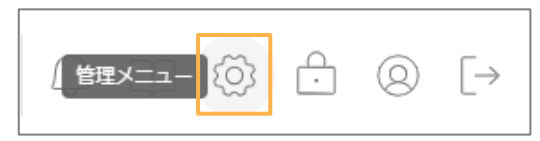

2.管理メニューから「ユーザグループ管理」をクリックします。

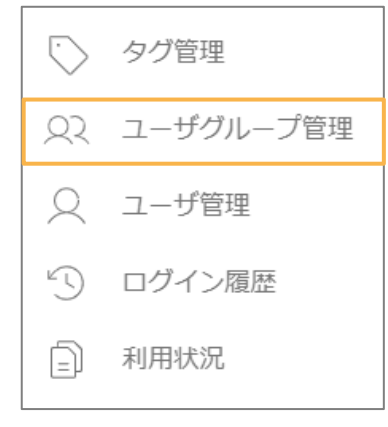

3.「ユーザグループ作成」をクリックします。

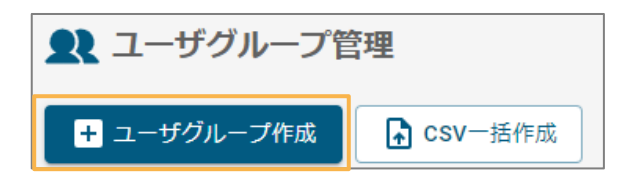

4.作成したいユーザグループ名を入力した後、「作成」をクリックします。

| 🚢 ユーザグループ作成         | ★ 閉じる |
|---------------------|-------|
| ユーザグループ名<br>(新チャンネル |       |
| + 作成                |       |

5.「ユーザグループ管理画面」でユーザグループが作成されていることを確認できます。

| チャンネル名      |
|-------------|
| チャンネル       |
| 株式会社インフォディオ |
| 営業部         |
| 新チャンネル      |
|             |

## ユーザグループの一括作成方法

1.「CSV一括作成」をクリックします。

| <b>乳</b> ユーザグループ管 | 管理      |
|-------------------|---------|
| + ユーザグループ作成       | CSV一括作成 |

2.「CSVサンプルの加工ルール」を参考にダウンロードしたサンプルを編集し、登録したいユーザグループの 情報を記載します。記入・保存したCSVファイルを選択し、「読み込み」をクリックします。

| 🚉 ユーザグループー括作成                                                                                                    | 🗙 閉じる            |
|----------------------------------------------------------------------------------------------------|------------------|
| Q                                                                                                    | <u>↓</u> csvサンブル |
| ▲ ここをクリックしてファイルを選択                                                                                                    |                  |
|                                                                                                    | 1ファイル            |
| sampleUserGroup (2).csv 75B 😵                                                                                                    |                  |
| <ul> <li>CSVサンブルの加工のルール</li> <li>2行目以降を加工して使用</li> <li>一度に作成できるユーザグループ数上限:1000</li> <li>・ユーザグループ名(必須):1文字以上200文字以下</li> <li>「畜(はしごだか)」などの環境依存文字はCSV読み込み不可</li> </ul> |                  |
| ▲ 読み込み                                                                                                    |                  |

3.内容を確認し、「反映」をクリックして追加します。

| 🚉 ユーザグループー括作成                | × | 閉じる |
|------------------------------|---|-----|
| ユーザグループ名                     |   |     |
| テストグループA                     |   |     |
| テストグループB                     |   |     |
| 1ページあたりの件数 100 ▼ 2件中 1〜2件を表示 | < | >   |
| <b>1</b> 反映                  |   |     |
|                              |   |     |

| ユーザグループを追加しますか? |    |     |
|-----------------|----|-----|
|                 | はい | いいえ |

## 2. ユーザグループを作成する

### 権限について

### ディレクトリごとの権限について

| デ   | イレクトリ1 ▼ |  |
|-----|----------|--|
| ファ・ | イル       |  |
|     | アップロード   |  |
|     | 編集       |  |
|     | 削除       |  |
| ディ  | レクトリ     |  |
|     | 作成・編集・削除 |  |

~ファイル~

・アップロード権限

指定のトップディレクトリとその配下に対し、そのユーザグループに所属するユーザに よるファイルのアップロードを許可します。

・編集権限

指定のトップディレクトリとその配下に対し、そのユーザグループに所属するユーザに よるファイルの編集を許可します。

#### ・削除権限

指定のトップディレクトリとその配下に対し、そのユーザグループに所属するユーザに よるファイルの削除を許可します。

#### ~ディレクトリ~

#### ・作成・編集・削除権限

指定のトップディレクトリにおいて、そのユーザグループに所属するユーザによる、トッ プディレクトリ配下へのディレクトリの作成・編集・削除を許可します。 ドロップダウンメニューでトップディレクトリを切り替えることによって、各種権限を付与することができます。

| ディレクトリ1                                                      | •         |
|--------------------------------------------------------------|-----------|
| ディレクトリ1                                                      |           |
| C:\Users\                                                    | \Download |
| <ul> <li>□ 削除</li> <li>ディレクトリ</li> <li>□ 作成・編集・削除</li> </ul> |           |

操作可能なトップディレクトリが存在しない場合、そのユーザグループでは「トップディレクトリなし」と表示されます。

| トップディレクトリなし  | • |
|--------------|---|
| ファイル         |   |
| 🔲 アップロード権限   |   |
| □ 編集権限       |   |
| 削除権限         |   |
| ディレクトリ       |   |
| □ 作成・編集・削除権限 |   |

## ユーザグループ編集モーダルについて

各ユーザグループの行にある「編集」ボタンを押下することで開けます。

・ユーザグループ名編集
 指定のユーザグループ名を編集できます。
 ・所属ユーザ
 指定のユーザグループに所属させるユーザを登録できます。
 ・操作可能ディレクトリ
 指定のユーザグループに所属するユーザが操作できるトップディレクトリを登録できます。
 す。

各編集を行った後、「更新」をクリックすると、編集が完了します。

## 3.ユーザを作成する

ユーザグループ作成後は、ユーザを作成します。 ユーザを作成するには、メニューの「ユーザ管理」より操作します。

## ユーザの作成方法

1.ヘッダーメニューの「管理メニュー」をクリックします。

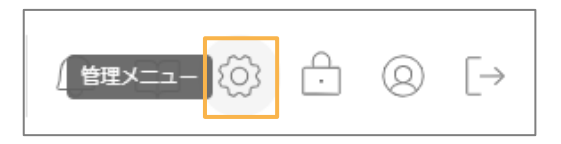

2.管理メニューから「ユーザ管理」をクリックします。

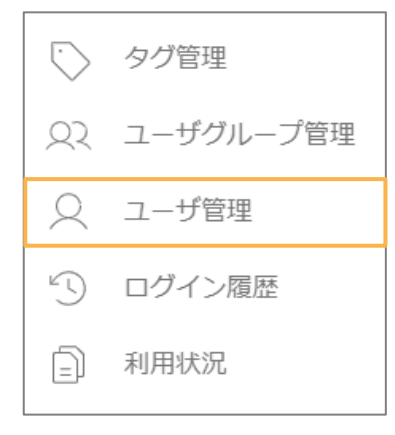

3.「ユーザ作成」をクリックします。

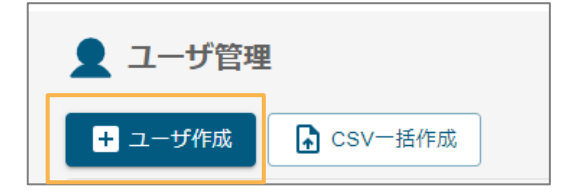

4.新規ユーザの設定をします。

ログインID、ユーザ名を入力し、ユーザ種別("一般権限ユーザ" または "特別権限ユーザ")を選択します。 「追加」をクリックしユーザを追加します。

・ユーザ種別で「一般権限ユーザ」を選択時

| 👤 ユーザ作成        | ★ 閉じる |
|----------------|-------|
|                |       |
| test_user      |       |
| ユーザ名 <u>必須</u> |       |
| test           |       |
| 所属ユーザグループ      |       |
| ユーザグループを検索     | Q     |
| ユーザ種別 2000     |       |
| 一般権限ユーザ        | -     |
| メールアドレス        |       |
| パスワード 🜌        |       |
|                | 0     |
| + 作成           |       |

・ユーザ種別で「特別権限ユーザ」を選択時

| 👤 ユーザ作成         | ★ 閉じる |
|-----------------|-------|
| ログインID 🗞        |       |
| test_user       |       |
| ユーザ名(必須)        |       |
| test            |       |
| 所属ユーザグループ       |       |
| ユーザグループを検索      | Q     |
| ユーザ種別の渡         |       |
| 特別権限ユーザ         | •     |
| 権限              |       |
|                 |       |
|                 |       |
|                 |       |
| メールアドレス         |       |
|                 |       |
| パスワード 必須        |       |
|                 | O     |
| . <i>1</i> 5-75 |       |
| + 作成            |       |

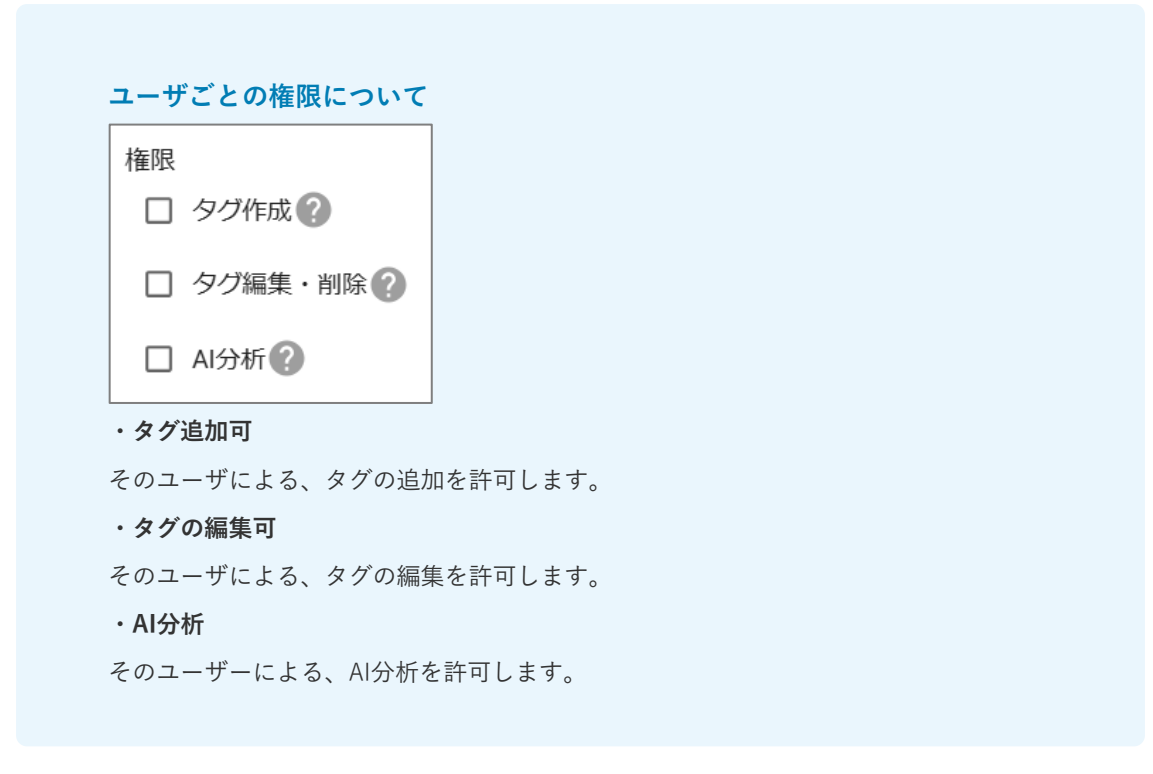

各編集を行った後、「更新」をクリックすると、編集が完了します。

### ユーザの一括追加

ユーザの一括作成を行う方法は以下の手順です。

1.「CSV一括作成」をクリック。

| ▶ ユーザ管理              |         |  |  |  |
|----------------------|---------|--|--|--|
| <mark>+</mark> ユーザ作成 | CSV一括作成 |  |  |  |

2.「CSVサンプルの加工ルール」を参考にダウンロードしたサンプルを編集し、登録したいユーザの情報を記載します。記入・保存したCSVファイルを選択し、「読込」をクリックします。

| 2 ユーザー括作成                                                                                                    |                                                                                                    | × 間に     |
|----------------------------------------------------------------------------------------------------|----------------------------------------------------------------------------------------------------|----------|
|                                                                                                    |                                                                                                    | ↓ csvサンプ |
|                                                                                                    | ▲ ここをクリックしてファイルを選択                                                                                                    |          |
|                                                                                                    |                                                                                                    | 177-     |
| sampleUser (5).csv                                                                                                    | 250B 🚫                                                                                                    |          |
| CSVサンブルの加工のルール<br>・2行目以降を加工して使用<br>・一気に作成できるユーザ数上<br>・ログインID (必須):空文字およ<br>・スールアドレン:半角突数者、<br>・プレスアレン:半角突数者、<br>・プレスアレン:半角突数者、<br>・プレスアレン:半角突数者、<br>・プレスアレン:半角突数者、<br>・プレスアレン:半角突数者、<br>・プレスアレン:半角突数者、<br>・プレスアレン:半角突数者、<br>・プレスアレン:半角突数者、<br>・プレスアレン:半角突数者、<br>・プレスアレン:半角突数者、<br>・プレスアレン:<br>・プレスアレン:<br>・プレスアレン:<br>・プレスアレン:<br>・プレスアレン:<br>・プレスアレン:<br>・プレスアレン:<br>・プレスアレン:<br>・プレスアレン:<br>・プレスアレン:<br>・プレスアレン:<br>・プログン:<br>・プログン:<br>・プレスアレン:<br>・プログン:<br>・プログン: | 8:1000<br>以文字以上D00文字以下 / 半角英数字記号のみ ※ &<>**,は不可<br>びカンマ募止 / 200文字以下<br>得のみ ※ &<>**,は不可<br>字記号のみ<br>上かつ少なくとも大文字、小文字、数字、特殊文字を1つ含むこと<br>環ユーザ J または 1特別権限ユーザ」の文字を指定<br>環境存文字はCSV読み込み不可 |          |
|                                                                                                    | ★ 読み込み                                                                                                    |          |

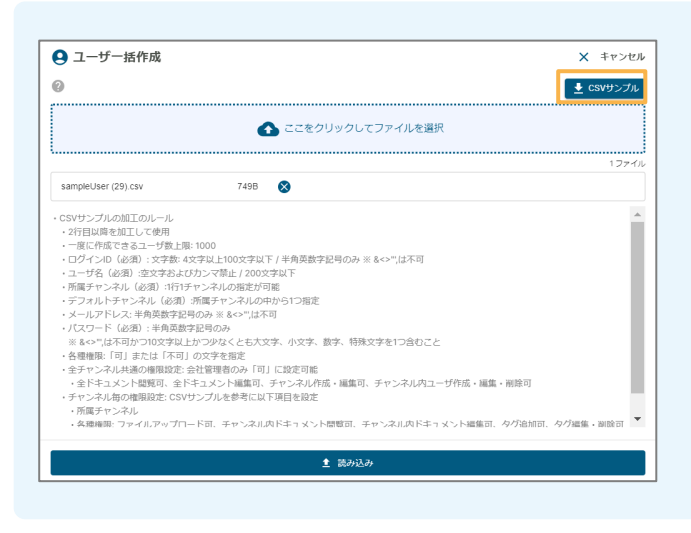

| CSV#ンプルについて                                                |
|------------------------------------------------------------|
|                                                            |
| 「CSVサンプル」をクリックすると、                                         |
| ユーザ括登録用のCSVファイルのサンプルを                                      |
| ダウンロードできます。                                                |
|                                                            |
| 「CSVサンフル」をクリックすると、<br>ユーザ括登録用のCSVファイルのサンプルを<br>ダウンロードできます。 |

3.内容を確認し、「反映」をクリックして作成します。

| コグインID     | ユーザ名        | メールアドレス          | パスワード   | ユーザ種別   |  |  |
|------------|-------------|------------------|---------|---------|--|--|
| ampleUserA | sampleUserA | sample@gmail.com | ******  | 一般権限ユーザ |  |  |
| ampleUserB | sampleUserB | sample@gmail.com | ******* | 特別権限ユーザ |  |  |
|            |             |                  | ₫ 反映    |         |  |  |
|            |             |                  | ₫ 反映    |         |  |  |

はい

いいえ

## 4.ユーザの編集

ユーザの編集をする場合、「編集」をクリックします。

・ユーザ種別が「一般権限ユーザ」であるユーザの場合

|         |         |         | テストディレクトリ1 | ~                                                                       |  |
|---------|---------|---------|------------|-------------------------------------------------------------------------|--|
| sampleA | sampleA | 一般権限ユーザ | テストディレクトリ1 | ファイル       アップロード樹限       編集権限       開始構限       ディレクトリ       作成・編集・削除様限 |  |

変更したい項目について変更後、更新ボタンをクリックしてユーザの編集を行います。

| 👤 ユーザ編集                | × 開じる      |                           |
|------------------------|------------|---------------------------|
| 1-ザ名                   |            |                           |
| sampleA                |            |                           |
| 所属ディレクトリ               |            | IPアドレス制限について              |
| テストディレクト… (2) ディレクトリを検 | <u>π</u> Q | ・特定のIPアドレスのみ利用を許可する       |
| メールアドレス                |            | IP制限にIPアドレスを入力します。サブネットまで |
| 新しいバスワード               | 0          | 指定する場合は、サブネットマスクから選びます。   |
|                        |            | ・利用を許可するIPアドレスを追加する       |
|                        |            | IP制限追加ボタンをクリックし、アドレスを追加しま |
| 十四朝限巡加                 |            |                           |
|                        |            |                           |
| うして                    |            |                           |

・ユーザ種別が「特別権限ユーザ」であるユーザの場合

| рив эктрев<br>2 1ՄЧара × посо<br>1-Уд<br>test<br>Мадбилирон<br>7 «Гидониј © Гулироније фара<br>7 «Гидониј © Гулироније фара<br>7 «Гидониј © Гидоније фара<br>7 «Гидониј © Гулироније фара<br>7 «Гидониј © Гидоније фара<br>7 «Гидоније фара<br>7 «Гидоније |                           |       |
|----------------------------------------------------------------------------------------------------|---------------------------|-------|
| ユーザ編集       × mco         ユーザ編          test          所属ディレクトリ       (アイレクトリしを検索)       (ス)         (アイレクトリ1)       ディレクトリシを検索       (ス)         (マクウホ成)       ・ディレクトリシを検索       (ス)         (マクウホ成)       ・ディレクトリシを検索       (ス)         (マクウホ成)       ・ディレクトリシを検索       (ス)         (マクウホ成)       ・ディレクトリンを検索       (ス)         (マクウホ成)       ・ディレクトリンを検索       (ス)         (マクウホ成)       ・ディレクトリンを検索       (マ)         (マクウホ成)       ・ディレクトリンを検索       (マ)         (マクウホ成)       ・ディレクトリンを検索       (マ)         (マ)       ・ディルクドレス       ・         (マ)       ・       ・         (マ)       ・       ・         (マ)       ・       ・         (マ)       ・       ・         (マ)       ・       ・         (マ)       ・       ・         (マ)       ・       ・         (マ)       ・       ・         (マ)       ・       ・         (マ)       ・       ・         (マ)       ・       ・         (マ)       ・       ・         (マ)       <                                                                                                    | sample6                   |       |
| ユーザ名<br>test<br>新篇ディレクトリ<br>ディレクトリ1 ● ディレクトリを検索 Q<br>部類<br>② タグr成 ●<br>② タグr成 ●<br>② メンサ ●<br>本ールアドレス<br>・<br>・<br>・<br>・<br>・<br>・<br>・<br>・<br>・<br>・<br>・<br>・<br>・                                                                                                    |                           | X 閉じる |
| ユーザ名 test test  用語ディレクトリ  ディレクトリ1 ● ディレクトリを検索  Q  #  #  2 タク作成 @  2 タク作成 @  2 タク作成 @  2 ヘルウドレス  * レいパスフード  ●  要素総証を有効にする ●  -  #  Li Pi利限法加  ©  2 新術                                                                                                    |                           |       |
| (とい         所属ディレクトリ         (ディレクトリこ ((1))         (アイレクトリこを検索)         (2)         (2)         (2)         (2)         (2)         (2)         (2)         (2)         (2)         (3)         (4)         (4)         (5)         (5)         (5)                                                                                                    | f名                        |       |
| REディレクトリ<br>「ティレクトリ1 ① ディレクトリを検索 Q<br>「<br>「<br>ククサ成 ②<br>シ ククサ成 ③<br>こ ② ククサ成 ③<br>マ ールアドレス<br>・<br>・<br>・<br>・<br>・<br>・<br>・<br>・<br>・<br>・<br>・<br>・<br>・                                                                                                    | L                         |       |
| ディレクトリ2を検索       Q         糖肥       ダク作成 @         ダク作成 @          ダク作成 @          マ クク作成 @          マ クク作成 @          メールアドレス          新しいパスワード       @         二要素総証を有効にする ●       ●         ・・・・・・・・・・・・・・・・・・・・・・・・・・・・・・・・・・・・                                                                                                    | ディレクトリ                    |       |
| <ul> <li>■ タク作成 @</li> <li>● タク描集・制除 @</li> <li>■ ム汐新 @</li> <li>×-ルアドレス</li> <li>■</li> <li>■</li></ul>                                                                                                    | <b>ィレクトリ1 ③</b> ディレクトリを検索 | Q     |
| 2 タク作成 @<br>2 タク作成 @<br>2 A1分析 @<br>×-ルアドレス<br>新しいパスワード<br>■<br>■<br>■<br>■<br>■<br>■<br>■<br>■<br>■<br>■<br>■<br>■<br>■                                                                                                    |                           |       |
| <ul> <li>② タク編集・制除 @</li> <li>③ A/分析 @</li> <li>×-ルアドレス</li> <li>         新いいパスワード     </li> <li>         一要素総証を有効にする ●     </li> <li>         中 い利用流道協         ③ 更新     </li> </ul>                                                                                                    | タグ作成 🕜                    |       |
| <ul> <li>▲ M分析 @</li> <li>×-ルアドレス</li> <li>新しいパスワード</li> <li>●</li> <li>■</li> <li>■</li> <li>■</li> <li>■</li> <li>●</li> <li>●</li></ul>                                                                                                    | タグ編集・削除 🕜                 |       |
| Xールアドレス<br>新しいV(スワード<br>二要素総証を有効にする 〕                                                                                                    | AI分析                      |       |
| ×-ルアドレス<br>新しいソ(スワード<br>二要素総経を有効にする 〕<br>+ IP科原造加<br>○ 更新                                                                                                    |                           |       |
| 新しいソスワード<br>                                                                                                    | レアドレス                     |       |
| 新しい(スワード<br>                                                                                                    |                           |       |
| □要素総証を有効にする<br>■<br>(+ IP3制度が加<br>) 更新                                                                                                    | ッパスワード                    |       |
| 二要素総証を有効にする 、 ) )                                                                                                    |                           | Θ     |
| 二要素総証を有効にする ♪♪<br>+ ⊮利限益加<br>⑤ 更新                                                                                                    |                           |       |
| <b>十 1P時限益加</b><br>う 更新                                                                                                    | 素認証を有効にする 🔵               |       |
| ک کیا ہے۔<br>کی کیا ہے۔                                                                                                    |                           |       |
| <b>5</b> 更新                                                                                                    | 1 HOLESCHIM               |       |
| ら 更新                                                                                                    |                           |       |
|                                                                                                    | ら 更新                      |       |

#### ディレクトリごとの権限について

ユーザー覧画面では、ユーザが操作権限を持つディレクトリごとにファイルやディレクトリ に関する権限を付与することができます。ディレクトリはドロップダウンメニューで切り替 えることができます。

| テストディレクトリ1 | * |
|------------|---|
| ファイル       |   |
| 🔲 アップロード   |   |
| □ 編集       |   |
| □ 削除       |   |
| ディレクトリ     |   |
| □ 作成・編集・削除 |   |

~ファイル~

・アップロード権限

指定のトップディレクトリとその配下に対し、そのユーザによるファイルのアップロードを 許可します。

・編集権限

指定のトップディレクトリとその配下に対し、そのユーザによるファイルの編集を許可しま す。

#### ・削除権限

指定のトップディレクトリとその配下に対し、そのユーザによるファイルの削除を許可しま す。

#### ~ディレクトリ~

・作成・編集・削除権限

指定のトップディレクトリにおいて、ユーザによる、トップディレクトリ配下へのディレク トリの作成・編集・削除を許可します。

## 5.ユーザの検索

## ユーザの検索方法

1. ユーザの検索をする場合、以下のアイコンをクリックして開きます。

| Þ           |                 |                  |          |           | 0 \$\$\$\$\$ \$\$ \$                                         |
|-------------|-----------------|------------------|----------|-----------|--------------------------------------------------------------|
|             |                 |                  |          |           |                                                              |
| ● ユーザ作成     | CSV─括作成<br>フーザ条 | メールアドレス          | つ + チ練習( | トップディレクトリ | <b>4</b> 99                                                  |
| sampleUserA | sampleUserA     | sample@gmail.com | 一般権限ユーザ  |           | 77-74     アップロード     様態     様態     酸     予バンクトリ     介成・磁線・防除 |
| sampleUserB | sampleUserB     | sample@gmail.com | 特別権限ユーザ  |           | トップディレクトリなし -<br>ファイル<br>ファクル<br>クップロード<br>繊維<br>一 病族<br>の放  |

2. ログインID・ユーザ名・ユーザ種別に応じて絞り込み検索できます。

#### ※ログインID・ユーザ名は部分一致で検索可能です

| Þ                 |         |       |           | Q               | ₽@₫@⊳         |
|-------------------|---------|-------|-----------|-----------------|---------------|
| 👤 ユーザ管理           |         |       |           |                 |               |
| 検索条件 へ            |         |       |           |                 |               |
| <i>ยช่าวเ</i> ต   | ×       |       |           |                 |               |
| ユーザ名<br>          | ×       |       |           |                 |               |
| ユーザ種別             |         |       |           |                 |               |
| 検索条件をリセット         |         |       |           |                 |               |
| ユーザ作成     CSVー括作成 |         |       |           |                 |               |
| ログインID ユーザ名       | メールアドレス | ユーザ種別 | トップディレクトリ | 権限              |               |
|                   |         |       |           | <b>ファイル</b>     |               |
|                   |         |       | 1ページあたり   | つの件数 100 - 29件中 | 1~29 件を表示 〈 〉 |

3. 検索したい情報を入力し、検索ボタンをクリックすると、適合するユーザがヒットします。

| b                    |                               |   |                  |         |           | Q Ф © É                                                                             | ) © [             |
|----------------------|-------------------------------|---|------------------|---------|-----------|-------------------------------------------------------------------------------------|-------------------|
| 👤 ユーザ管理              |                               |   |                  |         |           |                                                                                     |                   |
| 検索条件 へ               |                               |   |                  |         |           |                                                                                     |                   |
| ログインID               |                               |   |                  |         |           |                                                                                     |                   |
| sampleUserA          |                               | × |                  |         |           |                                                                                     |                   |
| ユーザ名                 |                               |   |                  |         |           |                                                                                     |                   |
|                      |                               | × |                  |         |           |                                                                                     |                   |
| ユーザ種別                |                               |   |                  |         |           |                                                                                     |                   |
| すべて                  |                               | * |                  |         |           |                                                                                     |                   |
| 検索条件をリセット<br>● ユーザ作成 | <ul> <li>★ CSV-販作成</li> </ul> |   |                  |         |           |                                                                                     |                   |
| ログインID               | ユーザ名                          |   | メールアドレス          | ユーザ種別   | トップディレクトリ | 権限                                                                                  |                   |
| sampleUserA          | sampleUserA                   |   | sample@gmail.com | 一般権限ユーザ |           | トップディレクトリなし -       ファイル       アップロード       編集       商称       ディレクトリ       何な、編集・商数 | ✓ 42% ☐ 用除        |
|                      |                               |   |                  |         | 1ページあたり   | の件数 100 - 1 件中 1~1 件を表示                                                             | $\langle \rangle$ |

「検索条件をリセット」ボタンをクリックすると、入力した検索条件がリセットされます。

| 検索条件 〈      |   |
|-------------|---|
| ログインID      |   |
| sampleUserA | × |
| ユーザ名        |   |
| sampleUserA | × |
| ユーザ種別       |   |
| 一般権限ユーザ     | ~ |
| 検索条件をリセット   |   |
|             |   |
| 検索条件 〈      |   |
| ログインID      |   |
|             | × |
| ユーザ名        |   |
|             | × |
| ユーザ種別       |   |
| すべて         | • |
| 検索条件をリセット   |   |

## 6.タグを作成する

タグは文書の種類などを分類するために活用すると便利な機能です。 文書のアップロード時、文書内に指定したキーワードが含まれる場合に自動でタグが付与されます。 タグを設定するには、メニューの「タグ管理」より操作します。

## タグの作成方法

1.ヘッダーメニューの「管理メニュー」をクリックします。

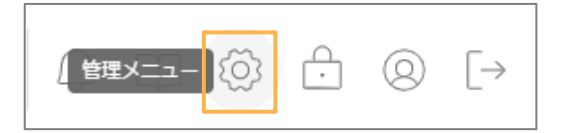

2.管理メニューから「タグ管理」をクリックします。

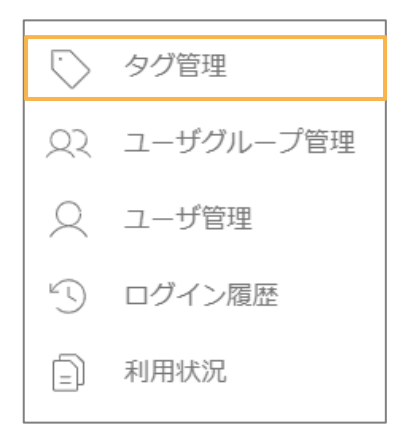

3.「タグを追加する」をクリックします。

| <b>े</b> ୨୦ | 管理           | × 閉じる                                                                                                    |
|-------------|--------------|----------------------------------------------------------------------------------------------------|
| 自動付与        | タグ名 <b>*</b> |                                                                                                    |
|             | brox         | <ul><li>     () 更新     () 更新     () 預除     () 機構     () 機構     (</li></ul> |
|             | インフォディオ      | <ul><li>     () 更新     () 更新     () 預除     () 機能     () 機能     (</li></ul> |
|             |              | 2 件中 1~2 件を表示 く >                                                                                                    |
|             | E            | タグを追加する                                                                                                    |

4.クリックすると空のタグが1つ追加されます。

| 🔖 ୨୦१ | <b></b><br>宮理 | ★ 閉じる                                                          |
|-------|---------------|----------------------------------------------------------------|
| 自動付与  | タグ名*          |                                                                |
|       | brox          | 🗘 更新 盲 <b>利除 📝 編集</b>                                          |
|       | インフォディオ       | 🗘 更新 盲 <b>削除 📝 編集</b>                                          |
|       |               | <ul> <li>         登録     </li> <li>         前篇     </li> </ul> |
|       |               | 3 件中 1~3 件を表示 ( )                                              |
|       |               | ■ タグを追加する                                                      |

5.タグの登録をします。

追加された空のタグをクリックすると、タグ名を入力するフォームが表示されます。 タグ名を入力し登録をクリックすると、タグの追加が完了します。

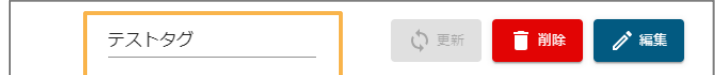

### タグの編集

タグの自動付与設定では、設定したキーワードを含むドキュメントをアップロードと同時に、 タグを自動付与することが出来ます。

1.タグの中から、設定したいタグ名の編集ボタンをクリックします。

| テストタグ 🗘 更新 盲 削除 🧪 編 |
|---------------------|
|---------------------|

2.自動タグ付与設定画面が開きます。

| 🔹 自動タグ付     | 与設定     |        |
|-------------|---------|--------|
| タグ名: テストタグ  |         |        |
| マッチ条件<br>Or | ★ キーワード | 0      |
|             |         | 更新 閉じる |

マッチ条件の設定と、タグを付与したいキーワードを設定します。
 キーワードを複数設定する場合は半角カンマで区切って記入して下さい。
 設定後、更新ボタンをクリックします。

| 🔹 自動タグ      | 付与設定                              |        |
|-------------|-----------------------------------|--------|
| タグ名: テストタグ  |                                   |        |
| マッチ条件<br>Or | <sup>≠−ワ−ド</sup><br>▼ <b>テ</b> スト | 0      |
|             |                                   |        |
|             |                                   | 更新 閉じる |

| マッチ条件について     |  |  |
|---------------|--|--|
| • or          |  |  |
| いずれかのキーワードを含む |  |  |
| $\cdot$ and   |  |  |
| すべてのキーワードを含む  |  |  |

設定後にドキュメントをアップロードすると、帳票内のすべての文字の中に設定したキーワードと一致する文 字列があった場合に、自動でタグが付与されます。

## アップデート可能なデータの制限について

#### Excelファイル

1ファイルにつき、最大50,000オブジェクトまでアップロード可能です。 ※「オブジェクト数」とは、文字が入力されているセルの数を指します。

#### CSVファイル

1ファイルにつき、カンマ区切り1単語換算で、最大5,000単語までアップロード可能です。

## 4. broxの運用について

1.ファイルアップロード

ファイルのアップロード方法

1. ヘッダーメニューの「アップロード」をクリックします。

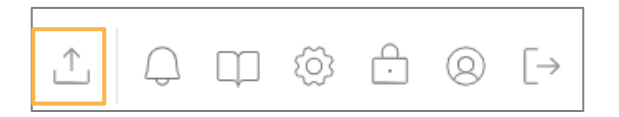

2.「ここをクリックしてファイルを選択」または、アップロードするファイルをドラッグアンドドロップしま す。

※一度にアップロード可能なファイル容量は合計512MBまでです。

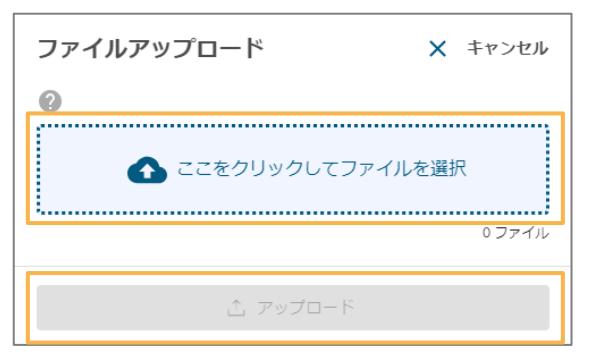

#### 3.ファイルを選択し、「アップロード」をクリックします。

#### ※一度に選択できるファイルは10個までです。

| ファイルアップロード x 覆じる<br>@<br>▲ ここをクリックしてファイルを選択<br>179イル<br>broc_manual_ve2.10.pdf 3.8MB €                                                                                                    | <b>ディレクトリを選択する</b><br>アップロードする前にディレクトリを設定します。<br>デフォルトではユーザごとに設定されたマイディレ<br>クトリが選択されます。 |
|----------------------------------------------------------------------------------------------------|-----------------------------------------------------------------------------------------|
| <ul> <li>ディレクトリを選択する</li> <li>         ・□ テストディレクトリ1         <ul> <li>□ テストディレクトリ2             <li>□ マイディレクトリ</li> </li></ul> </li> <li>タグを追加する         <ul> <li>タグを接触</li> <li>Q</li> </ul> </li> <li>追加したpdf/uffファイルの保存方法         <ul> <li>● ファイルをそのまま保存する</li> </ul> </li> </ul> | ディレクトリを選択する<br>・□ テストディレクトリ1<br>□ テストディレクトリ2<br>□ マイディレクトリ                              |
| <ul> <li>ファイル内のページをすべて分割して保存する</li> <li>解析依頼のオブション</li> <li>蛋み構正を適用する</li> <li>自動回転</li> <li>はしご枠結合を適用する</li> </ul>                                                                                                    | <b>タグを追加する</b><br>タグを追加する<br>brox ③ インフォディオ ③ タグを検索 Q                                   |

#### アップロード可能なファイル拡張子

画像:bmp, jpg, jpeg, png, pdf, tiff, tif Excel:xlsx, xlsm, xltx, xltm Word:docx, docm, dotx, dotm CSV:csv PowerPoint:pptx, pptm, ppsx, ppsm, odp

#### 解析依頼のオプション

#### ・歪み補正を適用する

画像に歪みがある場合チェックを入れます。

・自動回転

画像の向きが不正である場合チェックを入れます。

・はしご枠結合を適用する

はしご枠内にある文字を結合して解析する場合チェックを入れます。

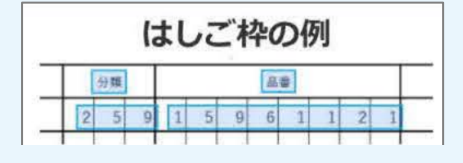

### PDFやTIFFファイルをアップロードする場合

複数のファイルや複数ページあるファイルをアップロードする場合は、追加したファイルの分け方の選択をす る必要があります。アップロード後にどのような形式で保存するかを選択してからアップロードボタンをクリ ックします。ファイルの選択後、解析依頼のオプションにて、必要な項目にチェックを入れ、タグを追加する 場合は追加しアップロードボタンをクリックします。

※pdfまたはtiffのページ数上限は1000枚までです。

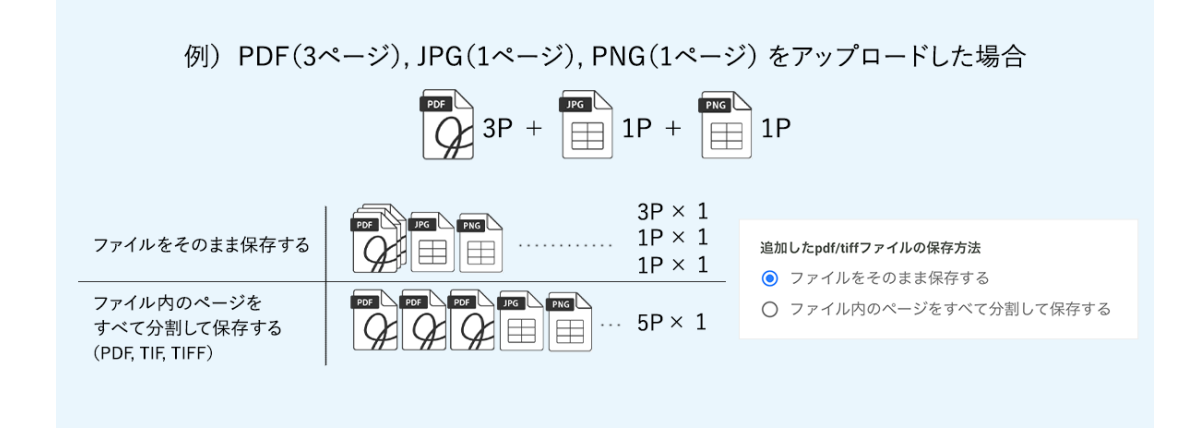

## アップロード後の画面遷移

アップロードが完了すると、アップロード中のファイルが解析中の状態になっていることがあります。 画面更 新をし、解析完了している場合はタグ名・ファイル種別・ディレクトリ・登録者・登録日のデータが自動的に 表示されます。

| X         キーワードを22対対して検索         ③ ③ Q         上         □ □ ◎ □ ◎ □         [→ |                                                                                                    |                                                                                                    |                                                      |                                                                                                    |                                                                       |
|---------------------------------------------------------------------------------|----------------------------------------------------------------------------------------------------|----------------------------------------------------------------------------------------------------|------------------------------------------------------|----------------------------------------------------------------------------------------------------|-----------------------------------------------------------------------|
| ۵                                                                               | 最近利用したファイル                                                                                                    | ^                                                                                                    |                                                      |                                                                                                    |                                                                       |
| 2 詳細検索                                                                          | 888                                                                                                    |                                                                                                    |                                                      | I II II III IIII IIII IIII                                                                                                    | 8.8                                                                   |
| 自分のファイル                                                                         | 101         84         841         841         841         841         841         841         841         841         841         841         841         841         841         841         841         841         841         841         841         841         841         841         841         841         841         841         841         841         841         841         841         841         841         841         841         841         841         841         841         841         841         841         841         841         841         841         841         841         841         841         841         841         841         841         841         841         841         841         841         841         841         841         841         841         841         841         841         841         841         841         841         841         841         841         841         841         841         841         841         841         841         841         841         841         841         841         841         841         841         841         841         841         841         841         841 | ERECTORY      EXCLOSE OF A CONTRACT OF THE OTHER OF THE OTHER OF | 201<br>201<br>201<br>201<br>201<br>201<br>201<br>201 | 0         6.0         8.7           1004         3.0         1.0           2011         1.0         1.0           2011         1.0         1.0           2011         1.0         1.0           2011         1.0         1.0           2011         1.0         1.0 | 100 84 5<br>10 85<br>10 95 5000 c/11<br>10000 - 1000 c<br>1000 - 1000 |
| 🕒 最近利用したファイル                                                                    | 001_インボイス_サンプル.pdf                                                                                                    | 委託契約書。デモソリューショ                                                                                                    | 請求書4枚セット.pdf                                         | 履歷書。佐藤花子.pdf                                                                                                    | 001_インポイス_1                                                           |
| □ ディレクトリ ∨                                                                      | ■ PDF<br>管理者 止 信                                                                                                    | ● Word<br>管理者 止 〇                                                                                                    | 慶 PDF<br>管理者 上 日                                     | ■ PDF<br>管理者 止 合                                                                                                    | 最 PDF<br>インフォ管理者                                                      |
| Al Workspace ~                                                                  |                                                                                                    |                                                                                                    |                                                      |                                                                                                    |                                                                       |
| 🗓 ゴミ箱 すべてのファイル 2 🛇 🗆 すべて避沢 🔲 😑 🗄 路                                              |                                                                                                    |                                                                                                    |                                                      |                                                                                                    |                                                                       |
| タヴ > ファイル種別 > 登録日 > ファイル名 > 登録者 > ディレクトリ > サイズ > 日付降職 -                         |                                                                                                    |                                                                                                    |                                                      |                                                                                                    |                                                                       |
| > AI利用チケット数 2279                                                                |                                                                                                    | cloud_brox-manual_ver3.2.0.pdf                                                                                                    | 4.7MB 5                                              | 1 <i>1</i> -9                                                                                                    | 管理者                                                                   |
| ◇ 総ファイル数 749/751                                                                |                                                                                                    | ◇X 【クラウド版】マニュアル Ver 3.                                                                                                    | 2.0                                                  | わ PDF                                                                                                    | 2025/03/27                                                            |
| ~ 総登録ページ数 1.6 %                                                                 | LEAN.                                                                                                    |                                                                                                    |                                                      |                                                                                                    | <u> </u>                                                              |
| ◇ 登録ページ数 1.5 %                                                                  |                                                                                                    |                                                                                                    |                                                      |                                                                                                    |                                                                       |

## 解析状況の確認

メニューを開くと解析状況および容量を確認できます。 (解析状況については1分おきに更新されます。)

| へ 総ファイル数                                                                     | 301 / 301 |
|------------------------------------------------------------------------------|-----------|
| <ul> <li>解析中 0</li> <li>解析済み 301</li> <li>解析不可 0</li> <li>解析エラー 0</li> </ul> | • 100%    |
| ◇ 総登録ページ数                                                                    | 0.4 %     |
| ◇ 登録ページ数                                                                     | 0.6 %     |

## 2.ファイルを検索する

書類の検索をするときには、以下の項目で条件の絞り込みや、キーワード検索が可能です。

| Ь                                                        | X [キーワードを2文字以上入力して検索 ⑧ Q ① ① □ ◎ ① ◎ [→                 |
|----------------------------------------------------------|---------------------------------------------------------|
| ☆ ホーム                                                    | ディレクトリ ご                                                |
| 詳細検索                                                     | タグ > ファイル種別 > 登録日 > ファイル名 > 登録者 > ディレクトリ > サイズ > 日付開順 • |
| 自分のファイル                                                  | □ すべて遵択 ディレクトリ系統作成                                      |
| ○ 最近利用したファイル                                             |                                                         |
| □ ディレクトリ ∨                                               |                                                         |
| Al Workspace V                                           |                                                         |
| <ul> <li>□ コミ相</li> <li>&gt; Ai利用チケット数 2279</li> </ul>   | □ C <sub>R</sub> マイディレクトリ                               |
| ~ 総ファイル数 749/751                                         | □ □ □ □ □ □ □ □ □ □ □ □ □ □ □ □ □ □ □                   |
| < 総登録ページ数         1.6 %           < 登録ページ数         1.5 % | □ [ゐ 問則ディレクトリ                                           |

## 各検索項目について

### キーワード

入力したキーワードと解析済みファイル内にある文字が一致するファイルを検索できます。

ヒットしたキーワードは画像内でハイライト表示され、ヒットページの数字をクリックするとキーワードが存 在するページに表示を切り替えることができます。

| b                                                      | ★ 検索条件を指定してください                                      |                                                                                                    | ⊗ 3 Q                 |                             |
|--------------------------------------------------------|------------------------------------------------------|----------------------------------------------------------------------------------------------------|-----------------------|-----------------------------|
| A _≠                                                   | 詳細検索 635                                             | 件 検索条件をリセット 検索                                                                                                    |                       |                             |
| ☐ 詳細検索                                                 | キーワード                                                |                                                                                                    |                       |                             |
| <ul> <li>自分のファイル</li> <li>最近利用したファイル</li> </ul>        | ※確飲のキーワードを指定する場合は、空白文<br>※同一の単版はひとつのキーワードとして扱わ<br>タイ | ×<br>学を回切りとして使用してください。<br>れます。                                                                                                 |                       |                             |
| ご ディレクトリ 、                                             | タグを検索                                                | Q                                                                                                    |                       |                             |
| Al Workspace                                           | ファイル種別<br>✓ すべて                                      | •                                                                                                    |                       |                             |
| <u>〕</u> ゴミ箱                                           | 登録日                                                  | 年/月/日                                                                                                    |                       |                             |
| ~ AI利用チケット数 2279                                       | ファイル名                                                |                                                                                                    |                       |                             |
| ∨ 総ファイル数 749 / 751                                     | 1                                                    | X                                                                                                    |                       |                             |
| ~ 総登録ページ数 1.6 %                                        | XE                                                   | ×                                                                                                    |                       |                             |
| *                                                      |                                                      |                                                                                                    |                       |                             |
|                                                        |                                                      | -                                                                                                    |                       | ファイル名<br>001_インボイス_サンブル.pdf |
|                                                        | 請求書                                                  |                                                                                                    |                       | 登録日<br>2025/03/27 15:34:41  |
| <b>サンプル株式会</b><br><sub>ご担当</sub> : 見本                  | 社<br>(初中) (秋)                                        | 請求No.<br>請求日: 2                                                                                                    | 123456789<br>023年1月1日 | 登録ユーザ<br>admin (管理者)        |
| #a: 商品                                                 |                                                      | 株式会社インフォディオ                                                                                                    |                       | ディレクトリ ↔                    |
| 下記の通り、御請求申し                                            | 」上げます。                                               | 〒113-0033<br>東京都文京区本郷2-27-20<br>本郷センタービル 5F                                                                                    |                       | ドキュメントURL<br>/file/3355     |
| <b>お支払期限</b> : 2022年<br>お振込先: みずほ<br>検護支<br>音通<br>カ) サ | 〒1月13日<br>(銀行)<br>12345678<br>トンブル                   | TEL:         03-5840-9051           FAX:         03-5840-9082           担当者:         木柄           登録番号:         T4010001079467 | <                     |                             |
| 57 (B) (G) (B)                                         |                                                      |                                                                                                    |                       |                             |

複数キーワード検索(and検索)をすることができます

(例) 5月\_\_\_インフォディオ商事 スペース

#### ファイルの登録日

ファイルの登録日で検索します。

#### 現在のステータス

| すべて   |  |  |
|-------|--|--|
| 解析済み  |  |  |
| 解析不可  |  |  |
| 解析エラー |  |  |
|       |  |  |

- ステータスについて
- ・解析済み
- ファイル内の文字の解析に成功したファイル
- ・解析不可
- ファイル内の文字の解析に失敗したファイル
- ・解析エラー
- ファイルそのものの読み込みに失敗したファイル

タグ

| タグ                  |                                                         |
|---------------------|---------------------------------------------------------|
| タグを検索         Q     | タグについて                                                  |
| □ brox<br>□ インフォディオ | ・ <b>すべて</b><br>選択したすべてのタグが含まれるファイルを検索<br>・ <b>いずれか</b> |

選択したいずれかのタグが含まれるファイルを検索

### ファイル名、メモ、登録者

それぞれの項目で、範囲を指定して検索することが可能です。

### ディレクトリ

ディレクトリを選択して検索することが可能です。

| ディレクトリ                                                  |                |
|---------------------------------------------------------|----------------|
| 指定なし                                                    | × 🗈            |
| サイズ                                                     | > ロ テストディレクトリ1 |
| MB ~                                                    | ► Fストディレクトリ2   |
| 参照先                                                     | > 口 個人ディレクトリ   |
| ○ すべて ● 保存データのみ ○ ゴミ箱のみ                                 |                |
| <ul> <li>「保存データのみ」以外を選択している場合、ディレクトリは指定できません</li> </ul> | i.             |

### ファイル種別

ファイル種別を選択して検索します。

| ファイル種別     |
|------------|
| 🖉 র্শবে 🔺  |
|            |
| 🥝 রশব      |
| 🛃 画像       |
| PDF PDF    |
| CSV CSV    |
| 📴 Word     |
| Excel      |
| PowerPoint |

## サイズ

ファイルの容量に応じて検索することが可能です。

| サイズ |    |   |    |  |
|-----|----|---|----|--|
|     | MB | ~ | MB |  |
|     |    |   |    |  |

### 参照先

参照先ごとに検索することが可能です。

| 参照先   |           |         |
|-------|-----------|---------|
| O すべて | ◉ 保存データのみ | ○ ゴミ箱のみ |

## 検索バーについて

ヘッダーにある検索バーでは、キーワードで検索することが可能です。 単語と単語の間にスペースを空けることで、複数キーワード検索(and 検索)も可能です。

| Þ                                                        | × keyword: 請求書 ③                                                                                                    | ⊗ "3 Q                                                                                                    | ) 1   4 <b>u</b> | \$                         |
|----------------------------------------------------------|----------------------------------------------------------------------------------------------------|----------------------------------------------------------------------------------------------------|------------------|----------------------------|
| Ω π−Δ                                                    | 342件の検索結果 ご                                                                                                    |                                                                                                    |                  |                            |
| 。 詳細検索                                                   | タク ~ ファイル種別 ~                                                                                                    | 登録日 > ファイル名 > 登録者 > ティレクトリ > サイス > 日何降順                                                                                                 | *                |                            |
| 自分のファイル                                                  | N.R.         N.R.         N.R.         N.R.           101         30         4         4         6         6         6         6         6         6         6         6         6         6         6         6         6         6         6         6         6         6         6         6         6         6         6         6         6         6         6         6         6         6         6         6         6         6         6         6         6         6         6         6         6         6         6         6         6         6         6         6         6         6         6         6         6         6         6         6         6         6         6         6         6         6         6         6         6         6         6         6         6         6         6         6         6         6         6         6         6         6         6         6         6         6         6         6         6         6         6         6         6         6         6         6         6         6         6         6         6                                                                                                    | 001_インボイス_サンブルコピー_(9).pdf         549KB         1ページ           請求書 サンブル株式会社 請求No. 123456789 御中 ご担当: 見本 2023年1月1日                        | 静 PDF            | 管理者<br>2025/03/27          |
| ④ 最近利用したファイル                                             | MER HAR HE HAR HE                                                                                                    | 請求日 : 様 件名: 商品 株式会社インフォディオ 〒113-0033 下記の通り、御請                                                                                           |                  | × ©                        |
| <ul> <li>□ ディレクトリ ∨</li> <li>◇ Al Workspace ∨</li> </ul> | The second second secon | 00Lインボイス-サンプル-コピー_(8).pdf 549K8 1×22<br>高注意 サンプル基式会社 高校A。12345789 御中ご自当: 県本 2023年1月1日<br>高泉日: 長 年名: 商品 株式会社インフォディオ 〒113-0033 下記の違り、御福   | 静 PDF            | 管理者<br>2025/03/27<br>止 合   |
| <ul> <li>□□ ゴミ箱</li> <li>✓ AI利用チケット数 2279</li> </ul>     |                                                                                                    | 00Lインボイス_サンプルコピー_(7).pdf 549KB 1メージ<br>語楽者 サンプル株式会社 語来No. 123456789 御中ご担当: 県本 2023年1月1日<br>語来日: 様 作名: 商品 株式会社インフォディオ 〒113-0033 下記の通り、御誦 | R PDF            | 管理者<br>2025/03/27<br>止 (日) |
| < 総ファイル数                                                 |                                                                                                    | 00Lインボイス_サンプルコピー_(6).pdf 549KB 【ベージ<br>語楽書 サンプル株式会社 語来か。123456789 御中ご担当: 見本 2023年1月1日<br>酒求日: 母 作名: 商品 株式会社インフォディオ 〒113-0033 下記の通り、御高   | D PDF            | 管理者<br>2025/03/27<br>之 合   |

右側の時計アイコンを押すことで検索履歴を参照し、再検索できます。

同じく右側の×マークのアイコンを押すことで検索条件を一括で削除することができます。

|     | keyword サンプル ② | ⊗ '3 Q |   |
|-----|----------------|--------|---|
|     | keyword: サンプル  | ×      |   |
| 12  | keyword: 領収    | ×      |   |
|     | keyword: 請求書   | ×      |   |
| 101 | keyword: デスト   | ×      | 1 |
|     | keyword: インポイス | ×      |   |

ホームについて

ホームでは、すべてのファイルが閲覧できます。

| Þ                                                                       | X (キーワードを2文学以上入力して映新 ⑧ 3 Q 上 Q 田 〇 合 ⑧ [→                                                          |
|-------------------------------------------------------------------------|----------------------------------------------------------------------------------------------------|
| ☆ ホーム                                                                   | 最近利用したファイル 🗸                                                                                       |
| 〕 詳細検索                                                                  | すべてのファイル 2 🚫 🗆 すべて選択 🔲 😑 🗄 😫                                                                       |
| 自分のファイル                                                                 | タグ > ファイル種別 > 登録日 > ファイル名 > 登録者 > ディレクトリ > サイズ > 日付降順 -                                            |
| 最近利用したファイル                                                              | COLインボイスサンブル-コピー (9).pdf 549KB 1ページ 量型者     2025/00/27                                             |
| ディレクトリ ∨                                                                |                                                                                                    |
| Al Workspace V                                                          | □ 001_インボイス.サンブルコピー_(8).pdf 549KB 1ページ 期間名 2025/0327                                               |
| ゴミ箱                                                                     |                                                                                                    |
|                                                                         | □ 001_インボイス_サンブルコピー_(7).pdf 549KB 1ページ 習現者                                                         |
| <ul> <li>× AI利用チケット数 2279</li> </ul>                                    |                                                                                                    |
| ※ 総ファイル数 749/751<br>い 総部税ページ幣 16 %                                      |                                                                                                    |
| <ul> <li>→ moxime v= &gt;st</li> <li>→ 登録ページ数</li> <li>1.5 %</li> </ul> | □ 001インボイスサンブル_コピー_(6).pdf 549KB 1×-ジ<br>■ 001インボイスサンブル_コピー_(6).pdf 549KB 1×-ジ<br>■ PDF 2025/03/27 |

タグ、ファイル種別、登録日、ファイル名、登録者、ディレクトリ、サイズに応じて複数条件で検索すること が可能です。

| Þ                  | Keyword: brox 🕲 |                                | ⊗ '3 Q              |       | □ @ £ @ [→        |
|--------------------|-----------------|--------------------------------|---------------------|-------|-------------------|
| Ω π−Δ              | 1件の検索結果 🤶 🛛     | ◇ □ すべて選択                      |                     |       |                   |
| ☐ 詳細検索             | タグ 〜 ファイル種別 〜   | 登録日 ~ ファイル名 ~ 登録者 ~ ディレクトリ ~   | サイズ ~ 日付降順          | Ŧ     |                   |
| 自分のファイル            |                 | cloud_brox-manual_ver3.2.0.pdf | 4.7MB <b>58</b> ペ−ジ | 🛱 PDF | 管理者<br>2025/03/27 |
| 🕒 最近利用したファイル       |                 | ◇X 【クラウド版】マニュアル Ver 3.2.0      |                     |       | 4 8               |
| □ ディレクトリ ∨         | heav.           |                                |                     |       |                   |
| Al Workspace ~     |                 |                                |                     |       |                   |
| □ ゴミ箱              |                 |                                |                     |       |                   |
|                    |                 |                                |                     |       |                   |
| ✓ AI利用チケット数 2279   |                 |                                |                     |       |                   |
| → 総ファイル数 749 / 751 |                 |                                |                     |       |                   |
| ~ 総登録ページ数 1.6 %    |                 |                                |                     |       |                   |
| ~ 登録ページ数 1.5 %     |                 |                                |                     |       |                   |

また、日付、ファイル名、直近閲覧時刻に応じてソートすることが可能です。

| 日付降順     | • |
|----------|---|
| 日付降順     |   |
| 日付昇順     |   |
| ファイル名降順  |   |
| ファイル名昇順  |   |
| 直近閲覧時刻降順 |   |
| 直近閲覧時刻昇順 |   |
### 自分のファイルについて

自分のファイルでは、現在使用中のアカウントでアップロードされたファイルだけを表示できます。 こちらも、ホームと同様に複数条件で検索することが可能です。

| Þ                                                                       | ★ キーワードを2文字以上フ                                                                                                    | 入力して検索                                                                                                    | ⊗ '3 Q                                       |        | ₽ @ £ @ [→                      |
|-------------------------------------------------------------------------|----------------------------------------------------------------------------------------------------|----------------------------------------------------------------------------------------------------|----------------------------------------------|--------|---------------------------------|
|                                                                         | 自分のファイル ご 🛇                                                                                                    | □ すべて選択                                                                                                    |                                              |        |                                 |
| □ 詳細検索                                                                  | タグ ~ ファイル種別 ~ 🚦                                                                                                    | 登録日 ~ ファイル名 ~ 登録者 ~ ディレクトリ ~ サイ                                                                               | イズ ~ 日付降順                                    | •      |                                 |
| 🎦 自分のファイル                                                               |                                                                                                    | 001_インボイス_サンブルコピー_(4).pdf                                                                                     | 549KB 1ぺ-≫                                   | DDF    | 管理者 2025/03/27                  |
| ④ 最近利用したファイル                                                            | The BE BENEFIC AND ADDRESS ADDRESS ADD   | 請求書 サンプル株式会社 請求No. 123456789 御中 ご担当: 見<br>請求日 : 様 件名: 商品 株式会社インフォディオ 〒113-0033 下                              | 本 2023年1月1日<br>記の通り、御靖                       | HE FOR | Ł @                             |
| <ul> <li>□ ディレクトリ ∨</li> <li>◇ Al Workspace ∨</li> <li>□ ゴミ箱</li> </ul> | EFE<br>Transformation of the second second sec | 00Lインボイス.サンブルコピー_(3).pdf<br>請求書 サンブル氏式会社 請求No. 123456789 御中 ご担当: 見<br>請求日 : 様 件名: 商品 株式会社インフォティオ 〒113-0033 下  | 549KB 1ページ<br>本 2023年1月1日<br>記の通り、御靖         | 局 PDF  | <b>管理者</b><br>2025/03/27<br>止 □ |
| <ul> <li>&gt; AI利用チケット数 2279</li> </ul>                                 | BUE DE LE DE LE DE   | 001_インボイス_サンプルコピー_{2}.pdf<br>請求書 サンプル様式会社 請求No. 123456789 御中 ご担当: 見<br>請求日 : 様 件名: 商品 株式会社インフォディオ 〒113-0033 下 | 549KB <b>1ページ</b><br>本 2023年1月1日<br>記の通り、御請… | 👼 PDF  | 管理者<br>2025/03/27<br>止 (금)      |
| <ul> <li>総ファイル数 749 / 751</li> <li>総登録ページ数 1.6 %</li> </ul>             |                                                                                                    | 001_インボイス_サンプルコピー_(9).pdf                                                                                     | 549KB 11-12                                  | PDF    | 管理者<br>2025/03/27               |
| > 登録ページ数 1.5 %                                                          | No.         Bits (1,1)           Vield, Name, (2x)         State (2x)           Vield, Name, (2x)         State (2x)           Vield, State (2x)         State (2x)           Vield, State (2x)         State (2x)           Vield, State (2x)         State (2x)           Vield, State (2x)         State (2x)           Vield, State (2x)         State (2x)           Vield, State (2x)         State (2x)           Vield, State (2x)         State (2x)           Vield, State (2x)         State (2x)                                                                                                    | 請求書 サンプル株式会社 請求No. 123456789 御中 ご担当: 見<br>請求日 : 様 件名: 商品 株式会社インフォディオ 〒113-0033 下                              | 本 2023年1月1日<br>記の通り、御靖…                      |        | ¥ ē                             |

### 最近利用したファイルについて

最近利用したファイルでは、詳細を閲覧したファイルのみ、直近閲覧時刻降順で表示できます。 こちらも、ホームと同様に複数条件で検索することが可能です。

| Þ                                                                                           | X (キーワードを2文字以上入力して検索 ② Q ① ① [                                                                                                    | ₽ @ & @ [→                 |
|---------------------------------------------------------------------------------------------|----------------------------------------------------------------------------------------------------|----------------------------|
| <ul> <li>☆ ホーム</li> <li>○ 詳細検索</li> </ul>                                                   | 最近利用したファイル ご ○ ロ すべて選択<br>タグ × ファイル種別 × 登録日 × ファイル名 × 登録者 × ディレクトリ × サイズ × 直近間照時刻時順 →                                                                                                    |                            |
| <ul> <li>自分のファイル</li> <li>最近利用したファイル</li> </ul>                                             | COL1インボイスとサンプルためば 540KG ぼるごの     Sync (2014)     Sync (2014)     Sync | 197要者<br>2025/03/78<br>止 二 |
| □ ディレクトリ ∨<br>◇ Al Workspace ∨<br>同 ゴミ箱                                                     | 支援政策電子モソリューションズ(比較用).docx         2.7x回         正式の           ごのにないたれの回答の         室底を乱災財音 委託者 電式会社サンプルデック(以下「P」という)と思え音 在<br>式会社デモ ソリューションズ(以下「乙」という)は、以下のとおり葉高者は添         ● word                                                                                                    | 管理者<br>2005/03/19<br>上 (二) |
| <ul> <li>AI利用チケット数 2279</li> </ul>                                                          |                                                                                                    | 管理者<br>2025/03/25<br>上 一〇  |
| ※ 総ファイル数         749/751           ※ 総登録ページ数         1.6 %           ※ 登録ページ数         1.5 % | ■                                                                                                    | 管理者<br>2025/03/19<br>と 一〇  |

#### 一括タグ付与ついて

#### 一括タグ付与でできること

一括タグ付与では、選択したファイルに対して、タグ付けを行うことができます。

#### 一括選択をする

カセット表示の場合、画像の左上の正方形の枠をクリックすることでファイルを選択できます。 ※カセット表示以外の場合も同様。

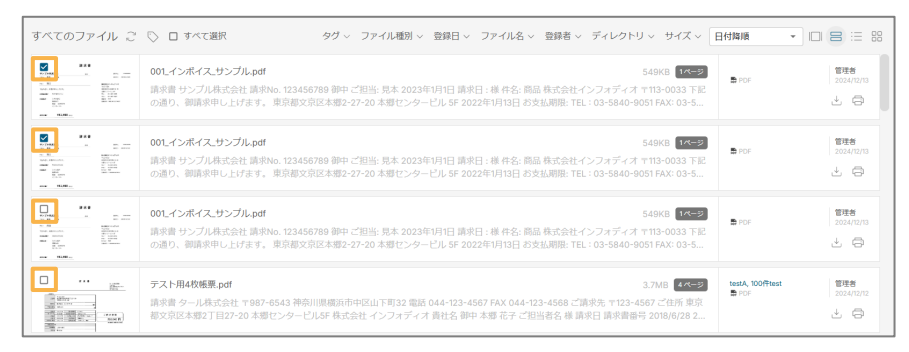

また、「すべて選択」をクリックすることで、すべてのファイルを選択することができます。

| すべてのファイル ご                                                                                                    | ▶ 2 すべて選択 タヴ ◇ ファイル種別 ◇ 登録日 ◇ ファイル名 ◇ 登録者 ◇ ディレクトリ ◇ サイズ ◇                                                                                                    |                          | 8 = 8                    |
|----------------------------------------------------------------------------------------------------|----------------------------------------------------------------------------------------------------|--------------------------|--------------------------|
| E E E E E E E E E E E E E E E E E E E                                                                                                    | 00.インボイス.サンプルpdf 540KB 14-55<br>原来音 サンプル長式会社 原利No.123456789 師中ご担当: 見本 2023年1月1日 廃決日:様 件名: 県品 株式会社インフスディオ 113-0033 下記<br>の通り、御高米中し上げます。 東京都区完成未搬型-27-20 未搬センタービル 5F 2022年1月13日 お支払周期: TEL: 03-5840-0051 FAX: 03-5…                                                                                                    | ₽ PDF                    | 管理者<br>2024/12/13<br>止 日 |
|                                                                                                    | 00.インボイス.サンプル.pdf 549kB 17-27<br>請求賞 サンプル表式会社 請求No. 123456789 御中ご担当: 見本 2023年1月1日 請求日:導 件名: 鳥島 表式会社インフォディオ 〒113-0033 下記<br>の通り、御師求中し上げます。東京都文宗医本盤2-27-20 本部センタービル 5F 2022年1月1日 お支払局限: TEL: 03-5440-0051 FAX: 03-5…                                                                                                    | 最 PDF                    | 管理者<br>2024/12/13<br>止   |
| E CONTRACTOR OF CONTRACTOR OF | 00.インボイス.サンプル.pdf 549KB 1745-2<br>請求音 サンプル表式会社 請求No. 123456789 師中ご短訴 見本 2023年1月1日 請求日:毎 件名: 局品 表式会社インフォディオ 〒113-0033 下記<br>の通り、御酒家中し上げます。 東京都又京臣未贈2-27-20 本部センタービル 5F 2022年1月13日 古支払週間上 TEL:03-5840-0051 FAX: 03-5…                                                                                                    | 题 PDF                    | 管理者<br>2024/12/13<br>止 日 |
|                                                                                                    | スフル局 42(5)(第二) 27,10日 21,00日 21,000 21,000 21,0000000 21,000 21,0000 21,0000 21,000 21,000 21,000 21,000 21,000 2 | testA, 100∰test<br>∰ PDF | 管理者<br>2024/12/12<br>止 日 |

#### 一括でタグ付けをする

ー括タグ付与ボタンをクリックすると、一括タグ付与ダイアログが表示されます。付与したいタグを選択し、 更新ボタンをクリックして付与します。

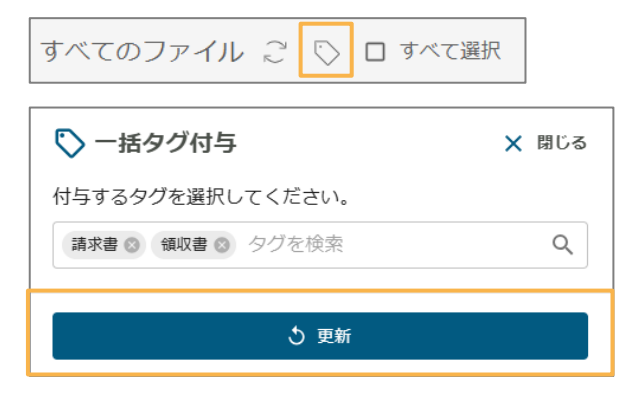

### ディレクトリについて

ディレクトリでは、アップロードされたファイルがどのディレクトリに配置されているか確認することができ ます。こちらも、ホームと同様に複数条件で検索することが可能です。

| Ь                                                               | $ X \left[ \texttt{P}-\texttt{P}-\texttt{Kezdyyklylute} \\ \bigotimes \ \Im \ Q \right] \ \mathring{\bot} \left[ \begin{array}{c} \bigcirc \ \square \ \bigotimes \ \textcircled{\odot} \ Q \\ \end{array} \right] \\ \overset{(\texttt{h})}{\hookrightarrow} \left[ \begin{array}{c} \bigcirc \ \square \ \bigotimes \ \textcircled{\odot} \ Q \\ \end{array} \right] $ |
|-----------------------------------------------------------------|----------------------------------------------------------------------------------------------------|
|                                                                 | ディレクトリ ご                                                                                                    |
| ☐ 詳細検索                                                          | タグ > ファイル種別 > 登録日 > ファイル名 > 登録者 > ディレクトリ > サイズ > 日付降頼 •                                                                                                    |
| 🗋 自分のファイル                                                       | □ すべて選択 ディレクトリ新規作成                                                                                                    |
| ④ 最近利用したファイル                                                    |                                                                                                    |
| □ ディレクトリ ∨                                                      | □ □ テストディレクトリ2                                                                                                    |
| Al Workspace ∨                                                  |                                                                                                    |
| <ul> <li>III コーンキロ</li> <li>AI利用チケット数 2279</li> </ul>           | □ <u>□</u> マイディレクトリ                                                                                                    |
| ✓ 総ファイル数 749 / 751                                              | □ □2 個人ディレクトリ                                                                                                    |
| <         総登録ページ数         1.6 %            登録ページ数         1.5 % | □  こ こ 回帰ディレクトリ                                                                                                    |

ルートパス

現在表示しているディレクトリのルートパスが上部に表示されます。 目的のディレクトリをクリックすることで遷移することが可能です。

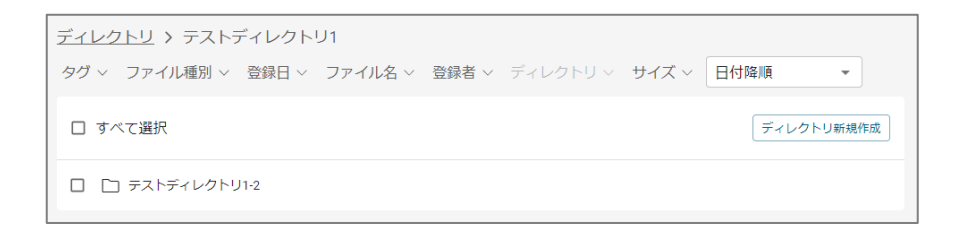

### ディレクトリの生成方法

※トップディレクトリ作成は管理者のみ

1.新しいディレクトリを配置したいディレクトリ内でディレクトリ新規作成ボタンをクリックします。

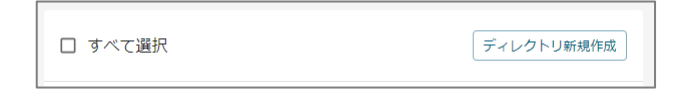

#### 2. 作成したいディレクトリ名を入力した後、「追加」をクリックします。

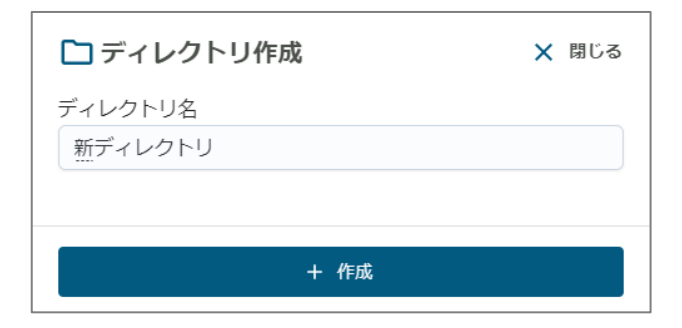

#### 3. ディレクトリに追加されます。

| _ |                                                                              |            |
|---|------------------------------------------------------------------------------|------------|
|   | <u>ディレクトリ</u> > テストディレクトリ1                                                   |            |
|   | <b>タグ &gt; ファイル種別 &gt; 登録日 &gt; ファイル名 &gt; 登録者 &gt; ディレクトリ &gt; サイズ &gt;</b> | 日付降順 👻     |
|   | □ すべて選択                                                                      | ディレクトリ新規作成 |
|   | □ □ <del>ァ</del> ストディレクトリ1·2                                                 |            |
|   | □ □ 新ディレクトリ                                                                  |            |

※トップディレクトリ作成は管理者のみ

1. 名前を変更したいディレクトリにチェックを入れます。

| <u>ディレクトリ</u> > テストディレクトリ1                              |                 |
|---------------------------------------------------------|-----------------|
| タグ > ファイル種別 > 登録日 > ファイル名 > 登録者 > ディレクトリ > サイズ > 日付降順 - |                 |
| □ すべて選択                                                 | ディレクトリ名変更 移動 削除 |
|                                                         |                 |
| ☑ □ 新ディレクトリ                                             |                 |

2. ディレクトリ名変更ボタンをクリックします。

| □ すべて選択 | ディレクトリ名変更 | 移動 | 削除 |
|---------|-----------|----|----|
|         |           |    |    |

3. ディレクトリ名を書きかえた後、「更新」をクリックしてディレクトリ名の変更を行います。

| 🎦 ディレクトリ名更新        | 🗙 閉じる |
|--------------------|-------|
| ディレクトリ名<br>新ディレクトリ |       |
| う 更新               |       |

ディレクトリ、ドキュメントの移動

1. 移動したいディレクトリやドキュメントにチェックを入れます。

| <u>ディレクトリ</u> > テストディ    | レクトリ1         |       |            |       |       |     |
|--------------------------|---------------|-------|------------|-------|-------|-----|
| タグ ~ ファイル種別 ~ 登録         | 禄日 ~ ファイル名 ~  | 登録者 ~ | ディレクトリ 〜   | サイズ 〜 | 日付降順  | -   |
| □ すべて選択                  |               |       |            |       | 利     | 動削除 |
| □ □ テストディレクトリ1-2         |               |       |            |       |       |     |
| ☑ □ 新ディレクトリ              |               |       |            |       |       |     |
| brox-manual_ver2.1.0.pdf | brox, インフォディオ | PDF   | 2024/10/18 | 管理者   | 3.8MB | ÷ 6 |

2. 移動ボタンをクリックします。

| □ すべて選択 | ディレクトリ名変更 | 移動 | 削除 |
|---------|-----------|----|----|
|         |           |    |    |

3. 移動先のディレクトリを選択した後、「移動」をクリックしてディレクトリの移動を行います。

| 🎦 ディレクトリ移動           | 🗙 閉じる |
|----------------------|-------|
| 移動先のディレクトリを選択してください。 |       |
| > □ テストディレクトリ1       |       |
| 🗅 テストディレクトリ2         |       |
| 🗅 マイディレクトリ           |       |
|                      |       |
| ● 移動                 |       |

#### ※トップディレクトリ作成は管理者のみ

1. 削除したいディレクトリやドキュメントにチェックを入れます。複数選択可能です。

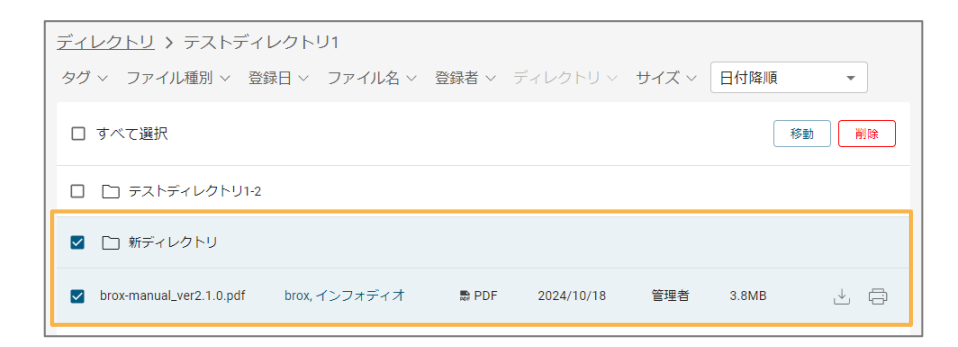

2. 削除ボタンをクリックし、ディレクトリの削除を行います。

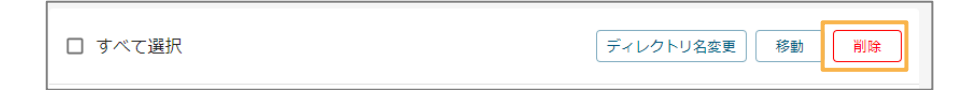

# 3.ファイルの詳細を確認する

### ファイルの詳細の確認方法

1.ファイルを選択

詳細を確認したいファイルを選択します。

| Þ                                                            | X キーワードを22字以上入力して検索 ⑧ Q ① 4 印 ⑳                                                                                                    |                                                                                                    |                                                   |                            |                                                                                                    |
|--------------------------------------------------------------|----------------------------------------------------------------------------------------------------|----------------------------------------------------------------------------------------------------|---------------------------------------------------|----------------------------|----------------------------------------------------------------------------------------------------|
|                                                              | 最近利用したファイル へ                                                                                                    |                                                                                                    |                                                   |                            |                                                                                                    |
| ☐ 詳細検索                                                       | 27.7144.551 av ave                                                                                                    |                                                                                                    |                                                   | 11 12 10 and a first to 12 | 10 To 7148651                                                                                                    |
| 自分のファイル                                                      | (a)         14         10         10           (b)         10         10         10           (b)         10         10         10           (b)         10         10         10           (b)         10         10         10           (b)         10         10         10           (b)         10         10         10                                                                                                    | ERBOLISTIN<br>REPRESENTATION CONTRACTOR<br>VIENTALIST (CONTRACTOR<br>VIENTALIST (CONTRACTOR<br>VIENTALIST (CONTRACTOR<br>VIENTALIST<br>VIENTALIST<br>VIEN |                                                   |                            | 101 BA 4<br>111 BA<br>111 BA<br>111B |
| <ul> <li>最近利用したファイル</li> </ul>                               | 001_インボイス_サンプル.pdf                                                                                                    | 委託契約書_デモソリューショ                                                                                                    | 請求書4枚ゼット.pdf                                      | 鳳歷書_佐藤花子.pdf               | 001_インボイス:                                                                                                    |
| □ ディレクトリ ∨                                                   | ■ PDF<br>管理者 上 合<br>2025/03/18                                                                                                    | <ul> <li>■ Word&lt;</li> <li>管理者</li> <li>2025/03/19</li> </ul>                                                                                                    | ■ PDF<br>管理者 止 🗇<br>2025/03/25                    | ■ PDF<br>管理者 止 合           | PDF<br>インフォ管理者<br>2025/03/19                                                                                                    |
| Al Workspace ~<br>前 ゴミ箱                                      | すべてのファイル ご 🛇                                                                                                    | □ すべて選択                                                                                                    |                                                   |                            |                                                                                                    |
|                                                              | タグ ~ ファイル種別 ~ 登録                                                                                                    | 禄日 > ファイル名 > 登録者 >                                                                                                    | ディレクトリ > サイズ > 日付                                 | 寸降順 -                      |                                                                                                    |
| <ul> <li>× AI利用チケット数 2279</li> </ul>                         |                                                                                                    | 01_インボイス_サンブルコビー_(4)                                                                                                    | pdf 549KB                                         | ≺-≫]                       | 管理者<br>2025/03/27                                                                                                    |
| × 総ファイル数         749 / 751           × 総登録ページ数         1.6 % | The second second secon | i求書 サンブル株式会社 請求No. 1234<br>i求日 : 様 件名: 商品 株式会社インフォ                                                                                                    | 56789 御中 ご担当: 見本 2023年1月<br>ディオ 〒113-0033 下記の通り、御 | 月1日<br> 靖                  | ± @                                                                                                    |
| ◇ 登録ページ数 1.5 %                                               |                                                                                                    | 01_インボイス_サンプルコピー_(3)                                                                                                    | pdf 549KB 1                                       | ~-5                        | 管理者                                                                                                    |

#### 2.ファイル詳細画面で詳細を確認できます。

| 001_インボイス_サ   | ンプル.pdf                                |     |                                                      | キーワード含む | ページ検索 0/0 ← → 🖄             | 2 O X                                                                                                    |
|---------------|----------------------------------------|-----|------------------------------------------------------|---------|-----------------------------|----------------------------------------------------------------------------------------------------|
| +             |                                        |     |                                                      |         | ファイル名<br>001_インボイス_サンプル.pdf |                                                                                                    |
|               |                                        | 請求書 |                                                      |         | 登録日<br>2025/03/18 16:39:38  |                                                                                                    |
| サンプル<br>ご担当:見 | ·株式会社<br>本 機                           | 御中  | 請求No. 123456789<br>請求日: 2023年1月1日                    |         | 登録ユーザ<br>admin (管理者)        |                                                                                                    |
| 件名: 啓         | 品                                      |     | 株式会社インフォディオ<br>〒113-0033                             |         | ディレクトリ<br>Al WorkspaceテストA  | 5                                                                                                    |
| 下記の通り、        | 御請求申し上げます。<br>2022年1月13日               |     | 東京都文京区本郷2-27-20<br>本郷センタービル 5F<br>TFL: 03-5840-9051  |         | ドキュメントURL<br>/file/3292     | đ                                                                                                    |
| お振込先:         | みずは銀行<br>模型支店<br>普通 12345678<br>カ)サンプル |     | FAX: 03-5840-9082<br>担当者: 本卿<br>登録冊号: T4010001079467 | <       |                             |                                                                                                    |
| 23 C Q &      | R                                      |     |                                                      | ¢° Ca   | -                           | 12 American State of State of |

#### 解析済みのテキストコピー

画像上の解析済みのコピーしたいテキストをダブルクリックすると、

クリップボードにコピーされます。

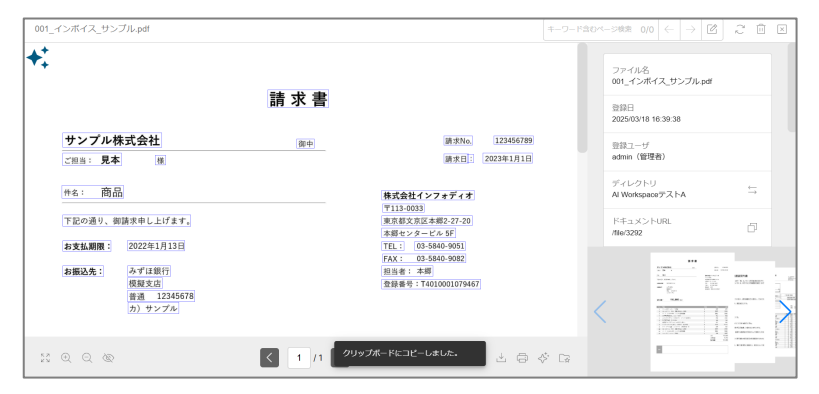

### ドキュメントURLのコピー

ドキュメントアイコンをクリックすることでドキュメントURLをクリップボードにコピーできます。

| ファイル名<br>001_インボイス_サンプル.pdf |     |
|-----------------------------|-----|
| 登録日<br>2024/12/13 16:22:14  |     |
| 登録ユーザ<br>admin(管理者)         |     |
| ディレクトリ<br>ディレクトリ1           | שר_ |
| ドキュメントURL<br>/file/2500     |     |
| ドキュメント種類<br>PDF             |     |
| サイズ<br>549KB                |     |

#### タグの編集

タグの編集をすることができます。

| タグ           |      |
|--------------|------|
| brox ⊗ タグを検索 | ХQ   |
| 🗹 brox       |      |
| □ インフォディオ    |      |
| タグ           |      |
| brox 😒 タグを検索 | ×Ч   |
|              | ▶ 更新 |

#### メモ機能

メモを残すことができます。

| ХŦ | 2 文字 |
|----|------|
| メモ | ×    |
|    |      |
|    |      |
|    |      |
|    | ▶ 更新 |

### ダウンロード

「ダウンロード」をクリックするとアップロードしたファイルをダウンロードできます。

| 001_インポイス_サンプル.pdf                                                |          |                                                                                                    | キーワード含むへ |                             |
|-------------------------------------------------------------------|----------|----------------------------------------------------------------------------------------------------|----------|-----------------------------|
| +:                                                                |          |                                                                                                    |          | ファイル名<br>001_インボイス_サンプル.pdf |
|                                                                   | 請求書      |                                                                                                    |          | 登録日<br>2025/03/27 15:34:41  |
| サンプル株式会社<br>ご担当:見本 藤                                              | 御中       | 請求No. 123456789<br>請求日: 2023年1月1日                                                                                              |          | 登録ユーザ<br>admin (管理者)        |
| 件名: 商品                                                            |          | 株式会社インフォディオ                                                                                                    |          | ディレクトリ<br>マイディレクトリ ↔        |
| 下記の通り、御請求申し上げます。                                                  |          | 〒113-0033<br>東京都文京区本郷2-27-20<br>本郷センタービル 5F                                                                                    |          | ドキュメントURL<br>/file/3355     |
| お支払期限: 2022年1月13日<br>お振込先: みずほ銀行<br>根庭支店<br>普通 12345678<br>カ)サンプル |          | TEL:         03-5840-9051           FAX:         03-5840-9082           担当者:         木師           登録番号:         74010001079467 | <        |                             |
|                                                                   | < 1 /1 > |                                                                                                    | \$ G     |                             |

### 削除

「ゴミ箱/復元」をクリックするとファイルがゴミ箱に移動します。

| 001_インボイス_サンプル.pdf                                         |          |                                                                  | キーワード含む | >ページ検索 0/0 ← →                                                 | I28/87 | × |
|------------------------------------------------------------|----------|------------------------------------------------------------------|---------|----------------------------------------------------------------|--------|---|
| <b>★</b>                                                   | 請求書      |                                                                  |         | ファイル名<br>001_インボイス_サンプル p<br>登録日<br>2025/0327 1534.41<br>登録ユーザ | ıdf    |   |
|                                                            | 御中       | 画水NO。<br>「読太日」: 2023年1月1日<br>株式会社インフォディオ                         |         | admin (管理者)<br>ディレクトリ<br>マイディレクトリ                              |        |   |
| 下記の通り、御請求申し上げます。<br>お支払期限: 2022年1月13日                      |          | 〒113-0033<br>東京都文京区本調2-27-20<br>本顕センタービル 5F<br>TEL: 03-5840-9051 |         | バーキュメント地類<br>ドキュメント地類<br>PDF                                   | G      |   |
| お振込先:<br>  みずは銀行<br>  税度支店<br>  音書: 1:2434678<br>  カ) サンプル |          | FAX:03-5840-0082 <br>担当者: 本順<br>登録番号: T4010001079467             |         |                                                                |        | > |
|                                                            | < 1 /1 > |                                                                  | \$ □    | 1                                                              |        |   |

ゴミ箱に移動したファイルはサイドメニューの「ゴミ箱」で確認できます。

| Þ                                                           | ★ キーワードを2文字以                                                                                                    | 上入力して検索                                                                                                | ⊗ '3 Q                                             | ) ±   Q | □ ◎ Ĥ ◎ [→                 |
|-------------------------------------------------------------|----------------------------------------------------------------------------------------------------|----------------------------------------------------------------------------------------------------|----------------------------------------------------|---------|----------------------------|
|                                                             | ゴミ箱 ご                                                                                                    |                                                                                                    |                                                    |         |                            |
| 2 詳細検索                                                      | タグ 〜 ファイル種別 〜                                                                                                    | 登録日 > ファイル名 > 登録者 > ディレクトリ > サ-                                                                        | イズ 〜 日付降順                                          | *       |                            |
| 自分のファイル                                                     | 111<br>111                                                                                                    | 001_インボイス_サンプル.pdf                                                                                     | 549KB 14-9                                         | PDF     | 管理者 2025/03/27             |
| <ul> <li>最近利用したファイル</li> </ul>                              | 10 ML Execution Control of Control of Contro | 請求書 サンプル株式会社 請求No. 123456789 御中 ご担当: 見<br>請求日 : 様 件名: 商品 株式会社インフォディオ 〒113-0033 下                       | L本 2023年1月1日<br>記の通り、御請                            |         | ± @                        |
| <ul> <li>□ ディレクトリ ∨</li> <li>◇ Al Workspace ∨</li> </ul>    | No. 2011         No. 2011                                                                                                    | 001_インボイス_サンプル.pdf<br>請求書 サンプル株式会社 請求No. 123456789 御中 ご担当: 見                                           | 549KB 1ページ<br>は本 2023年1月1日                         | PDF     | 管理者<br>2025/03/27          |
| <ol> <li>ゴミ箱</li> </ol>                                     | Mar Annual Annual Annua | 請求日: 標 件名: 岡品 株式会社インフォティオ 〒TI3-0033 ト                                                                  | 記の通り、御道                                            |         |                            |
| <ul> <li>&gt; Ai利用チケット数 2279</li> </ul>                     |                                                                                                    | 001_インポイス_サンプル.pdf<br>請求書 サンプル株式会社 請求No. 123456789 御中 ご担当: 見<br>請求日 : 様 件名: 商品 株式会社インフォディオ 〒113-0033 下 | 549KB <mark>1ページ</mark><br>本 2023年1月1日<br>記の通り、御請… | PDF     | 管理者<br>2025/03/27<br>上 □ □ |
| × 総ファイル数 744/750                                            | 1 X 8                                                                                                    | 001_インボイス_サンブル.pdf                                                                                     | 549KB 1~->                                         |         | 管理者                        |
| <ul> <li>・ 総登録ページ数 1.6 %</li> <li>・ 登録ページ数 1.6 %</li> </ul> | 10         1         10         10         10         10         10         10         10         10         10         10         10         10         10         10         10         10         10         10         10         10         10         10         10         10         10         10         10         10         10         10         10         10         10         10         10         10         10         10         10         10         10         10         10         10         10         10         10         10         10         10         10         10         10         10         10         10         10         10         10         10         10         10         10         10         10         10         10         10         10         10         10         10         10         10         10         10         10         10         10         10         10         10         10         10         10         10         10         10         10         10         10         10         10         10         10         10         10         10         10         10 </td <td>請求書 サンプル株式会社 請求No. 123456789 御中 ご担当: 見<br/>請求日 : 様 件名: 商品 株式会社インフォディオ 〒113-0033 下</td> <td>l本 2023年1月1日<br/>記の通り、御請…</td> <td>DF PDF</td> <td>2025/03/27</td>                                                                                                    | 請求書 サンプル株式会社 請求No. 123456789 御中 ご担当: 見<br>請求日 : 様 件名: 商品 株式会社インフォディオ 〒113-0033 下                       | l本 2023年1月1日<br>記の通り、御請…                           | DF PDF  | 2025/03/27                 |

#### 右上の「ゴミ箱/復元」をクリックすることでファイルを復元することができます。

| 001_インボイス_サンプル.pdf                    |          |                                                     | キーワ       |                             |
|---------------------------------------|----------|-----------------------------------------------------|-----------|-----------------------------|
| ▼+                                    |          |                                                     |           | ファイル名<br>001_インポイス_サンプル.pdf |
|                                       | 請求書      |                                                     |           | 登録日<br>2025/03/27 15:34:41  |
| サンプル株式会社                              | 御中       | 請求No.                                               | 123456789 | 원양그-ザ<br>admin (管理者)        |
| ご担当: <b>見本</b> 様                      |          | 請求日: 202                                            | 23年1月1日   | ディレクトリ<br>マイティレクトリ ↔        |
| 件名: 商品                                |          | 株式会社インフォディオ<br>〒113-0033                            |           | ドキュメントURL<br>/file/3355     |
| 下記の通り、御請求申し上げます。<br>お支払期期: 2022年1月13日 |          | 東京都文京区本郷2-27-20<br>本郷センタービル 5F<br>TFL: 03-5840-9051 |           | ドキュメント極類<br>PDF             |
| <b>お振込先:</b> みずほ銀行                    |          | FAX: 03-5840-9082<br>担当者: 本郷                        |           | ++-/-7                      |
| 根服支店<br>普通 12345678<br>カ)サンブル         |          | 登録番号:T4010001079467                                 |           |                             |
|                                       | < 1 /1 > | In Post                                             | ) * 8 * G |                             |

### 全画面表示

ファイルを全画面表示するには左下の矢印アイコンをクリックしてください。

| 001_インボイス_サンブル.pdf                                                          |     |                                                                                            | キーワード含むべ   | ->検索 0/0 ← → 区                                                                                                    | ) 2 û x                              |
|-----------------------------------------------------------------------------|-----|--------------------------------------------------------------------------------------------|------------|----------------------------------------------------------------------------------------------------|--------------------------------------|
| +                                                                           |     |                                                                                            |            | ファイル名<br>001_インボイス_サンプル.pdf                                                                                                    |                                      |
|                                                                             | 請求書 |                                                                                            |            | 登録日<br>2025/03/18 16:39:38                                                                                                    |                                      |
| サンプル株式会社           ご担当:見本         様                                         | 創中  | 請求No. 123456789<br>請求日: 2023年1月1日                                                          |            | 登録ユーザ<br>admin (管理者)                                                                                                    |                                      |
| 件名: 商品                                                                      |     | 株式会社インフォディオ                                                                                |            | ディレクトリ<br>Al WorkspaceテストA                                                                                                    | $\stackrel{\leftarrow}{\rightarrow}$ |
| 下記の通り、御請求申し上げます。                                                            |     | 東京都文京区本郷2-27-20<br>本郷センタービル 5F<br>TFI: 1 03-5840-9051                                      |            | ドキュメントURL<br>/file/3292                                                                                                    | Ø                                    |
| お描述法:         みずは銀行<br>使現文店           普通         12345678           カ) サンブル |     | TAX:         03-5840-9082           和出者:         木町           登録番号:         T4010001079467 | <          |                                                                                                    |                                      |
|                                                                             |     | r 1 6 4                                                                                    | <u>⊡</u> a | - Denormal Sectors and Sectors and Sectors |                                      |

クリックするとファイルが全画面表示されます。

|                             | 請求書        |                                        |
|-----------------------------|------------|----------------------------------------|
| <b>サンプル株式会社</b><br>ご担当:見本 様 | 御中         | 請求No. 123456789<br>請求日: 2023年1月1日      |
| 件名: 商品                      |            | 株式会社インフォディオ<br>〒113-0033               |
| 下記の通り、御請求申し上げます             | <b>t</b> . | 東京都文京区本郷2-27-20<br>本郷センタービル 5F         |
| お支払期限: 2022年1月13日           | 3          | TEL: 03-5840-9051<br>FAX: 03-5840-9082 |
| お振込先: ※ ① 〇 〇               |            |                                        |

### スライダー表示

右下のスライダーで、ファイル画像の中央にあるアイコンをクリックすると、他ファイルの詳細画面に遷移で きます。

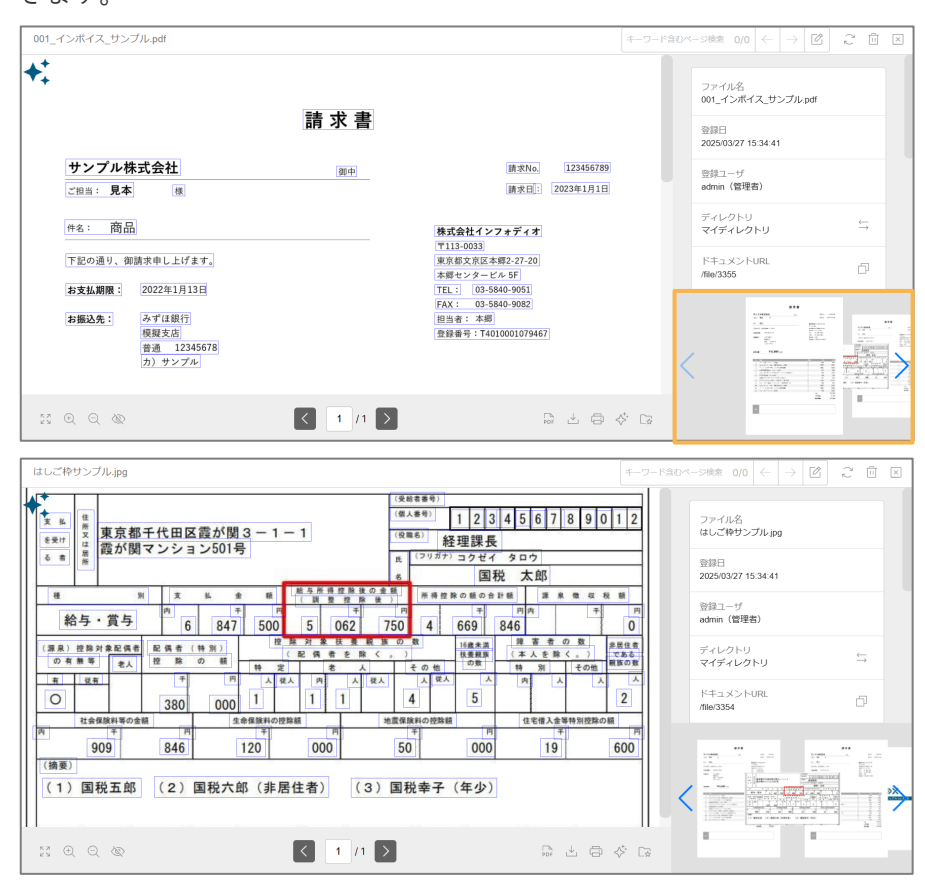

#### 文字の検索

キーワード含むページ検索 Ø 2 ÎI X ファイルタ 001\_インボイス\_サンプル.pdf 請求書 +: ファイル名 001\_インボイス\_サンプル.pdf 請求書 登録日 2025/03/27 15:34:41 サンプル株式会社 請求No. 123456789 御中 登録ユーザ admin(管理者) 請求日: 2023年1月1日 ご担当: **見本** 様 ディレクトリ マイディレクトリ 件名: 商品 株式会社インフォディオ 〒113-0033 
 〒113-0033

 東京都文京区本輝2-27-20

 本顕センタービル 5F

 TEL:
 03-5840-9051

 FAX:
 03-5840-9082

 坦当者:
 本卿

 査録動号:
 T4010001079467
 下記の通り、御請求申し上げます。 ドキュメントURL /file/3355 お支払期限: 2022年1月13日 **お振込先:** 泉町 正銀行 模型支店 普通 12345678 カ)サンプル .  $\mathbb{X} \oplus \mathbb{Q} \otimes$ < 1 /1 > 

画面右上の検索テキストボックスに文字を入れることで検索ができます。

また、テキストボックスの→を押すと検索ワードがある次のページへ、←を押すと前のページへ移動します。

#### OCR結果の修正

1.画面右上の解析文字修正ボタンを押します。

| キーワード含むページ検索 | 0/0 | Ø | 25 | []] | × |
|--------------|-----|---|----|-----|---|
|              |     |   |    |     |   |

#### 2.詳細の青四角の中で修正したいものをクリックします。

| _インボイス_サンプル.pdf                                         |     |                                                                          | クリ | リックで修正対象を選択 🧹 🗙                                           | 2 🗉                                  |
|---------------------------------------------------------|-----|--------------------------------------------------------------------------|----|-----------------------------------------------------------|--------------------------------------|
|                                                         | 請求書 |                                                                          |    | ファイル名<br>001_インボイス_サンプル.pdf<br>空録日<br>2025/03/27 15:34:41 |                                      |
| <b>サンプル株式会社</b><br>ご担当: 見本 様                            | 御中  | 請求No. 123456789<br>請求日: 2023年1月1日                                        |    | 登録ユーザ<br>admin (管理者)                                      |                                      |
| 件4: 商品                                                  |     | 株式会社インフォディオ<br>〒113-0033                                                 |    | ディレクトリ<br>マイディレクトリ                                        | $\stackrel{\leftarrow}{\rightarrow}$ |
| 下記の通り、御請求申し上げます。<br>お支払期限: 2022年1月13日                   |     | 東京都文庁区本期2-27-20<br>本語センタービル 5F<br>TEL: 03-5840-9051<br>FAX: 03-5840-9082 |    | ドキュメントURL<br>/file/3355                                   | ð                                    |
| <b>お振込先:</b><br>みずは銀行<br>模型支店<br>普通 12345678<br>カ) サンプル |     | 知当者: 本卿<br>全録番号: T4010001079467                                          | <  |                                                           |                                      |
| Q Q @                                                   |     | ₽ 4 8 ¢ G                                                                |    | 1 1 1 1 1 1 1 1 1 1 1 1 1 1 1 1 1 1 1                     |                                      |

3.枠の色が変わり点滅します。また、画面右上のテキストボックスにクリックした箇所のOCR結果が表示され

ます。

| 001_インボイス_サンプル.pdf |     |                                   | iā求書 ✓ × 2 前 ×              |
|--------------------|-----|-----------------------------------|-----------------------------|
| +:                 |     |                                   | ファイル名<br>001_インボイス_サンブル.pdf |
|                    | 請求書 |                                   | 登録日<br>2024/12/13 16:22:14  |
| サンプル株式会社           | 御中  | 請求No. 123456789<br>請求日: 2023年1月1日 | 翌録ユーザ<br>admin (管理者)        |
|                    |     |                                   | ディレクトリ                      |

4.文字を修正してチェックボタンを押すと修正されます。

| 001_インボイス_サンプル.pdf |     |                                   | 請求 |                             |
|--------------------|-----|-----------------------------------|----|-----------------------------|
| +:                 |     |                                   |    | ファイル名<br>001_インボイス_サンブル.pdf |
|                    | 請求書 |                                   |    | 登録日<br>2024/12/13 16:22:14  |
| サンプル株式会社           | 御中  | 請求No. 123456789<br>請求曰: 2023年1月1日 |    | 登録ユーザ<br>admin (管理者)        |
|                    |     |                                   |    | ディレクトリ                      |

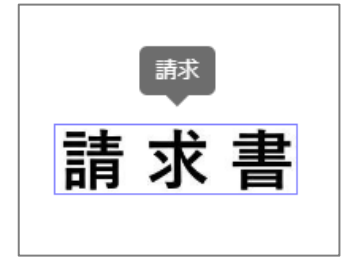

#### 解析文字の表示

画面左下の目のマークを押すと、青四角が表示されている際は非表示になります。(もう一度押すと戻ります。)

#### 非表示にする場合

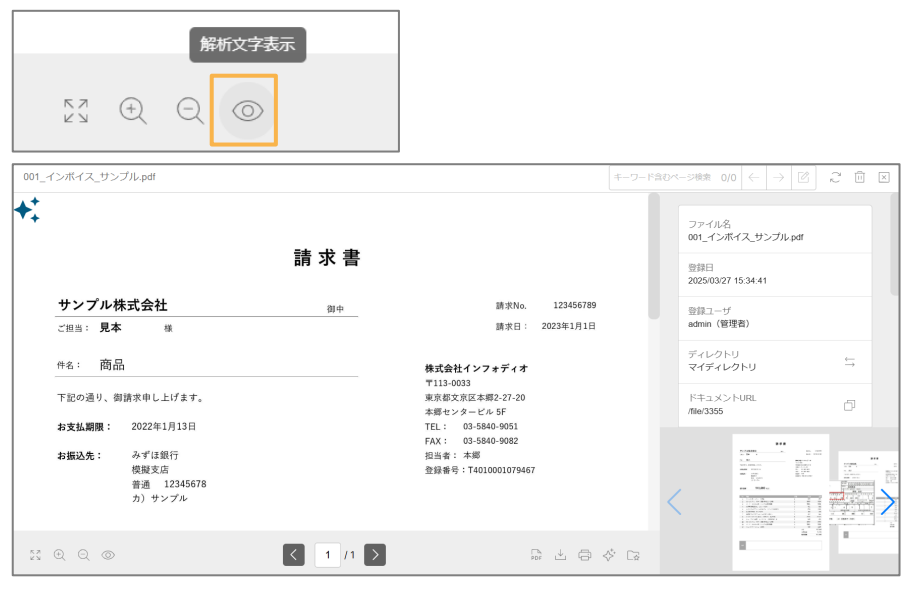

#### 表示にする場合

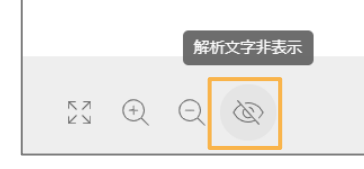

| 001_インボイス_サンブル.pdf                                                                                                    |          |                                                                                              | キーワード含む |                                                          | Ĉ 🗄 🗵 |
|----------------------------------------------------------------------------------------------------|----------|----------------------------------------------------------------------------------------------|---------|----------------------------------------------------------|-------|
| +:                                                                                                    | 請求書      |                                                                                              |         | ファイル名<br>001_インポイス_サンプル pdf<br>登録日<br>200500227 15:34:41 |       |
| サンプル株式会社           ご担当:見本         個                                                                                      | 御中       | 請求No. 123456789<br>請求日: 2023年1月1日                                                            |         | 登録ユーザ<br>admin(管理者)                                      |       |
| 件名: 商品<br>下記の通り、創造求申(,上げます。                                                                                              |          | <b>株式会社インフォディオ</b><br>〒113-0033<br>東京都文京区本編2-27-20                                           |         | ディレクトリ<br>マイディレクトリ<br>ドキュメントリR                           | 5     |
| お支払期限:         2022年1月13日           お振込先:         みずは銀行<br>規程支店           増通:         12245678           カ)         サンプル |          | 本語センタービル 5F<br>「石LI" (33-5846-5951)<br>FXX: (33-5846-5952)<br>相当者:本語<br>登録番号: 74010001079467 | <       | Mile/3355                                                |       |
| $\mathbb{M} \in \mathbb{Q} \otimes \mathbb{Q}$                                                                           | < 1 /1 > | ₽ ± 0 <                                                                                      | D∉      |                                                          |       |

#### 透明テキスト付PDFの作成

1. 画面右下の透明テキスト付PDF作成ボタンを押します。

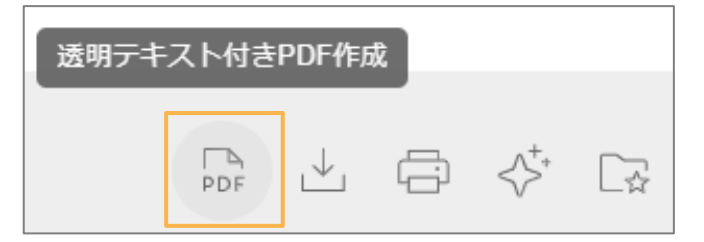

2.画像のダイアログではいを押します。

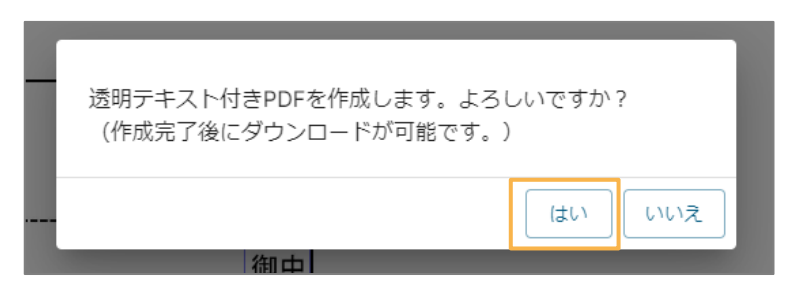

3.ボタンが非活性になり、カーソルを合わせた際に透明テキスト付PDF作成中と表示されます。

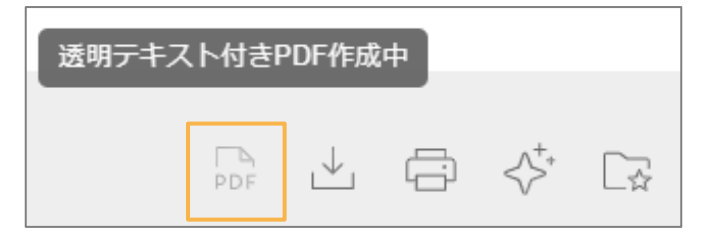

4.作成が完了している場合、画面右上の更新ボタンを押すか画面を更新した後、透明テキスト付PDFダウンロードに文言が変更されます。こちらを押すとダウンロードが可能です。

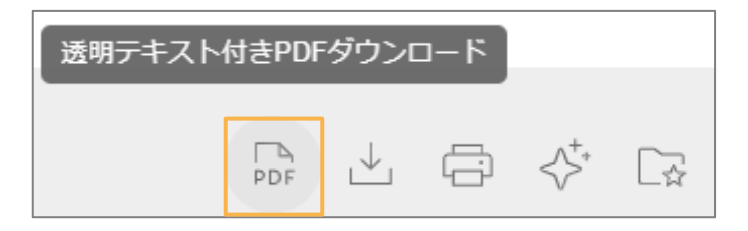

### 印刷

画面右下の印刷ボタンを押下することにより印刷プレビューとなり、印刷が可能です。

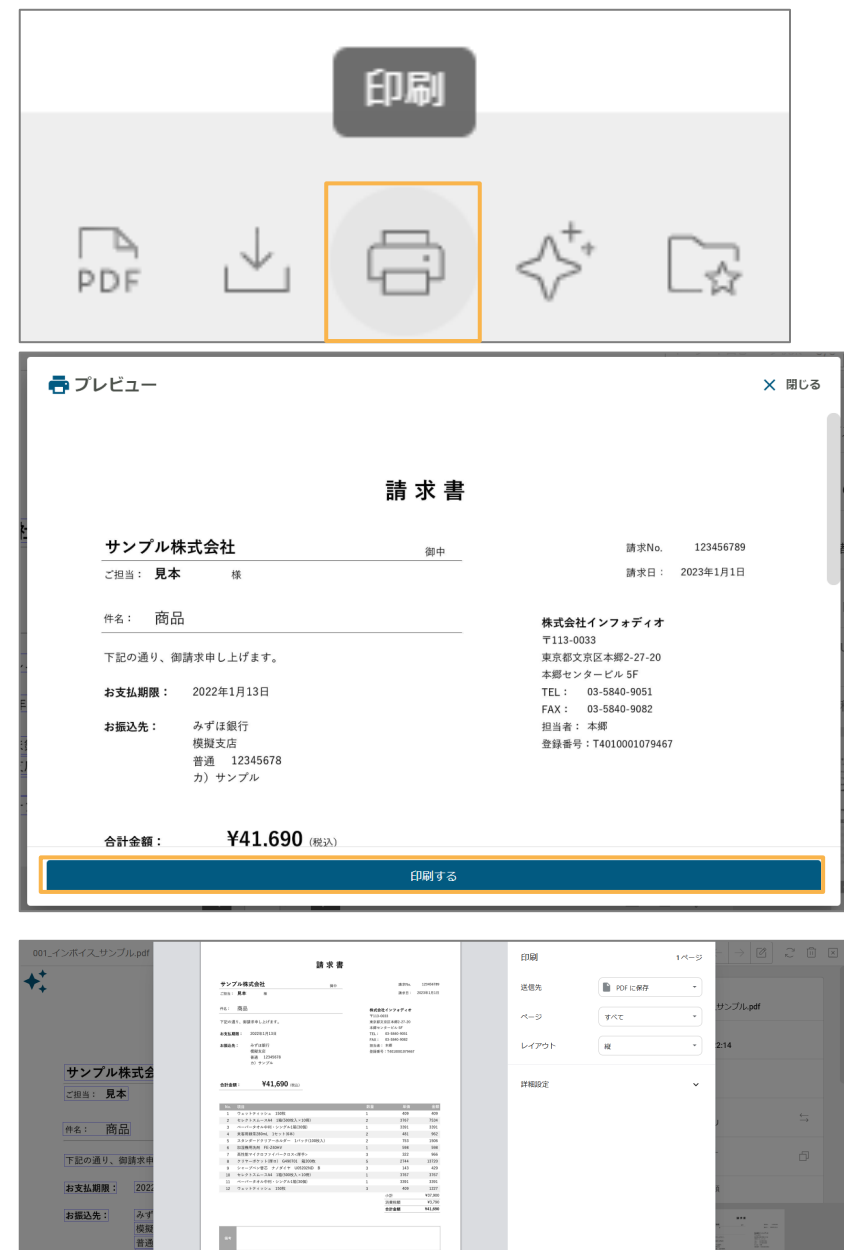

\$# \$#

## 4.brox AI

※brox AIはβ版でのリリースになります。ご利用を希望される場合は、お問合せください。

brox AIは、ドキュメントに対して以下のような事が可能です。

- ・文書を要約する
- ・特徴的なキーワードを抽出する
- ・ドキュメントを分類・検査する

1.AI分析ボタンをクリックします。

|     |              | - | brox Al      |  |
|-----|--------------|---|--------------|--|
| PDF | $\downarrow$ | ÷ | ${}^{+_{*}}$ |  |

こちらのボタンでもよいです。

| 001 | 001_インボイス_サンプル.pdf |  |  |  |
|-----|--------------------|--|--|--|
| +⁺  |                    |  |  |  |
| •   |                    |  |  |  |
|     |                    |  |  |  |
|     |                    |  |  |  |
|     | サンプル株式会社           |  |  |  |

2. AI指示画面が表示されます。

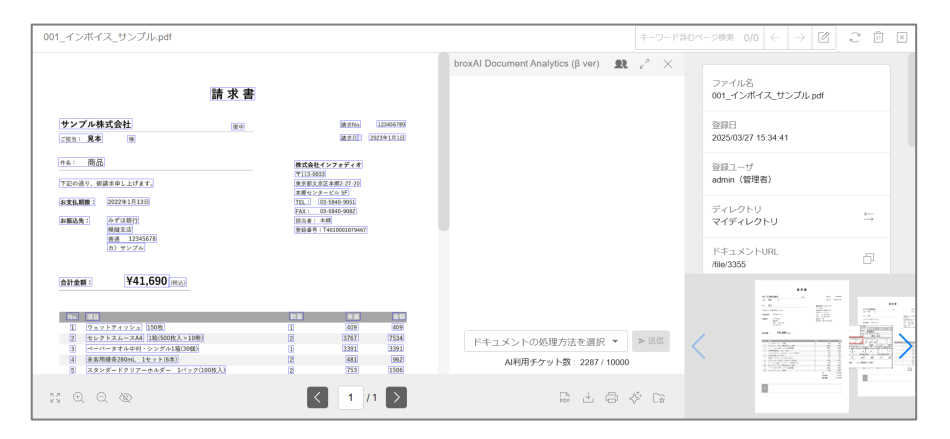

### 3.入力欄をクリックし、使いたい機能を選択します。

| _インボイス_サンプル.pdf                                                                                                    |                                                                                                    |                                            |    |                                                   | キーワード含             | Dページ検索          | $0/0 \left  \leftarrow \right  \rightarrow \square$ | 26                                   |
|----------------------------------------------------------------------------------------------------|----------------------------------------------------------------------------------------------------|--------------------------------------------|----|---------------------------------------------------|--------------------|-----------------|-----------------------------------------------------|--------------------------------------|
|                                                                                                    |                                                                                                    |                                            | br | oxAl Document Analytics (β ver)                   | ε 2 <sup>2</sup> × |                 |                                                     |                                      |
| 請求書                                                                                                    |                                                                                                    |                                            |    |                                                   |                    | ファイ<br>001_1    | ル名<br>インボイス_サンプル.pdf                                |                                      |
| サンプル株式会社 (#H)<br>2016: 見本 (明)                                                                                                    | 建沙加。<br>建水加                                                                                                    | 123456789<br>2023991JF1E                   |    |                                                   |                    | 登録E<br>2025/    | l<br>03/27 15:34:41                                 |                                      |
| ea: 商品<br>下記の通り、朝藤氏申し上げます。                                                                                                    | <b>株式会社インフォディオ</b><br>〒113-0033<br>東京都文奈区本樹2-27-20                                                                                      |                                            |    | 文書共通 > 抽出                                         |                    | 登録口<br>admin    | レーザ<br>(管理者)                                        |                                      |
| お支払期間 2022か1月13日<br>お振込先 : みず11原行<br>(現和文化)                                                                                                    | 本部センタービル 5F<br>TEL: 03-5860-8653<br>FAX: 03-5860-9662<br>回注者:本部<br>指辞書号:T4210021078667                                                  |                                            |    | 文書共通 > 検査・監査・証明<br>文書分類とチェック                      |                    | ディレ<br>マイテ      | ・クトリ<br>キィ <b>レクトリ</b>                              | $\stackrel{\leftarrow}{\rightarrow}$ |
| (計通 12345678)<br>カ) サンプル                                                                                                    |                                                                                                    |                                            |    | 文書共通 > アドバイス                                      |                    | ドキコ<br>/file/33 | メントURL<br>855                                       | đ                                    |
| 合計金額: ¥41,690 (max)                                                                                                    |                                                                                                    |                                            |    | 適切なメモ<br>風歴書 > 抽出                                 |                    |                 |                                                     |                                      |
| No. 第日<br>1. ウェットティッシュ [1998]<br>2. セレクトスムースA4 [10]500代入×10年<br>3. ペーパータオルサリ・シング31時(100)<br>4. 東京県建立2011.1セット(年生)<br>5. スタンデードクリアーホルティーバック(100代入) | NS         NS           1         409           2         3767           1         3391           2         481           2         753 | 2 05<br>409<br>7534<br>3391<br>962<br>1506 |    | 康歴書のポ <u>イントを抽出</u><br>  ^<br>ARUHチグット数:228//1000 | 】 ► 送信<br>00       | <               |                                                     |                                      |
|                                                                                                    | ۲                                                                                                    | /1 >                                       |    | Ģ. → (□)                                          | \$ G               |                 |                                                     |                                      |

| _インボイス_サンプル.pdf                                         |                                                                                                    |                                                       | キーワード含む          | - ジ検索 0/0 ← → 🕑             | 2 🗎                                  |
|---------------------------------------------------------|----------------------------------------------------------------------------------------------------|-------------------------------------------------------|------------------|-----------------------------|--------------------------------------|
| 請求書                                                     |                                                                                                    | broxAl Document Analytics (β ver)                     | e <sup>n</sup> × | ファイル名<br>001_インボイス_サンプル.pdf |                                      |
| サンプル株式会社         調料           ご協称:         男本         例 | 建改556 222456788<br>建改12 2023年1月11                                                                                                    |                                                       |                  | 登録日<br>2025/03/27 15:34:41  |                                      |
| ↑&: 商品<br>下記の通り、御読求中し上げます。                              | 構成会社インフォディオ<br>〒113-2003<br>東京型文庫高本明2-27-20<br>本町やンタービル 6日                                                                                                    |                                                       |                  | 登録ユーザ<br>admin (管理者)        |                                      |
| #支払編編: 2022年1月13日<br>非支払編集: みずは銀行<br>相互文句:<br>日のビアンロー   | TEL:         03-3840-9053           FAX:         03-3840-9082           総計量音:         本部           他計量音:         1400000079467                                                                                                 |                                                       |                  | ディレクトリ<br>マイディレクトリ          | $\stackrel{\leftarrow}{\rightarrow}$ |
| (x) ⇒ x x                                               |                                                                                                    |                                                       |                  | ドキュメントURL<br>/file/3355     | ð                                    |
|                                                         | Note         Note         2.11           1         460         469           2         37671         77541           3         3961         33661           2         4461         5662           2         1531         13366 | ドキュメントの局限力法を選択<br>又間分類とチェック<br>バ4別用ナプンタト数: 2287710000 | ≻ 送信             |                             |                                      |
|                                                         | < 1 /1 >                                                                                                    |                                                       | C2               |                             |                                      |

### 4.送信ボタンを押下すると、broxAIの分析結果が表示されます。

| 01_インボイス_サンプル.pdf                                                                                                    |                                                                                   | キーワー                                                                | F\$0^ | - ジ検索 0/0 ← → 🖄             | 20 |
|----------------------------------------------------------------------------------------------------|-----------------------------------------------------------------------------------|---------------------------------------------------------------------|-------|-----------------------------|----|
|                                                                                                    |                                                                                   | broxAl Document Analytics (β ver) 🛛 👷 🖉                             |       |                             |    |
| 請求書                                                                                                    |                                                                                   | 862                                                                 |       | ファイル名<br>001_インボイス_サンプル.pdf |    |
| サンプル株式会社<br><sup></sup>                                                                                                    | (#1:574e) [1234997788]<br>[#1:671] 20023011/9110]                                 | 文書分類とチェック                                                           |       | 登録日<br>2025/03/27 15:34:41  |    |
| #8: 商品                                                                                                    | 株式会社インフォディオ<br>〒113-0035                                                          | > 文書の種類:請求書                                                         |       | 登録ユーザ<br>admin (特理者)        |    |
| 「王記の通り、御読本申し上げます」<br>お支払期間:<br>2022年1月13日<br>お編込先: みずは銀行                                                                                                    | 康氏県文京区本部2-27-20<br>本県マンタービル5F<br>TEL: 09-5980-9951<br>FAX: 09-5980-9952<br>辺浜東:本県 | 必要車項のチェックリスト:<br>1. 宛先:記載あり(サンプル株式会社<br>御中)                         |       | マイディレクトリ<br>マイディレクトリ        | ÷  |
| (細葉の)<br>音通 12245678<br>カ) サンプル                                                                                                    | ·张轻垂号:T4010001079467                                                              | 2. 請求番号 : 記載あり(123456789)<br>3. 請求日 : 記載あり(2023年1月1日)               |       | ドキュメントURL                   | ň  |
| *Hat: ¥41,690 max                                                                                                    |                                                                                   | 4. 支払期限:記載あり(2022年1月13日)※ただし、請求日より前の日付になっているため要確認                   |       |                             | -  |
| No.         目目           1         クェッントティッシュ         150歳           2         センクトスムーズA4(118(500歳入×10冊)         1           3         ペーパー・クラオムサインシングル1日(1300)         1 | 1 400 400<br>2 3767 7534<br>1 3391 3391                                           | 5. 請求元情報:記載あり(株式会社イ<br>ドキュメントの処理方法を選択<br>文書分類とチェック ▼ <b>&gt;</b> 送信 |       |                             |    |
| <ul> <li>4 東京用線東280mL 1セット(6本)</li> <li>5 スタンダードクリアーホルダー 1バック(100枚入)</li> </ul>                                                                                           | 2 481 962<br>2 753 1556                                                           | AI利用チケット数:2295 / 10000                                              |       |                             |    |
| $C \oplus \Theta \otimes$                                                                                                    | < 1 /1 >                                                                          | B ± 6 ♦ B                                                           |       |                             |    |

5.上部のアイコンボタンをクリックすることで、履歴切り替えや拡大表示、AI指示画面を閉じることができます。

#### 履歴切替

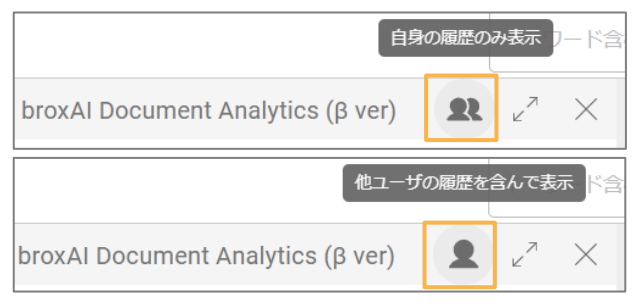

### 拡大

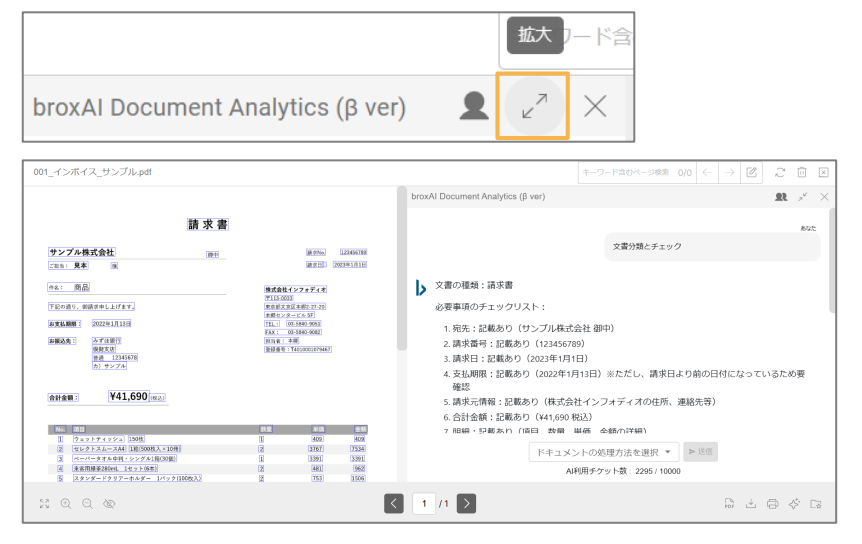

#### 閉じる

| broxAI Document Analytics (β                                                                                                    | ver) $\mathbf{L} e^{\pi}$                                                                                                    | 「閉じる<br>」<br>× |  |
|----------------------------------------------------------------------------------------------------|----------------------------------------------------------------------------------------------------|----------------|--|
| 001_インボイス_サンブルpd     (前求書)     (前求書)     (フリー・マンブル株式会社)     (回来)     (三回: 見本)     (回来)     (三回: 見本)     (回来)     (三回: 見本)     (回来)     (三回正)     (三回正)     (三□□□     (三□□□□     (三□□□□     (三□□□□□     (三□□□□□     (三□□□□□□     (三□□□□□□□     (三□□□□□□□□□□ | 原売刊AA] 1234557709<br> 演売日: 2023年1月1日<br> 第313-003<br> 声音を2037年年後,27,20<br> 声音をついて、日本時での15<br> 下して、日本時での55<br> 下して、日本時での55<br> 下して、日本時での55<br> 下して、日本時で<br> 二日本時で、日本時での55<br> 三日本時で、日本時での55<br> 三日本時で、日本時での55<br> 三日本時で、日本時での55<br> 三日本時で、日本時での55<br> 三日本時で、日本時での55<br> 三日本時で、日本時での55<br> 三日本時で、日本時での55<br> 三日本時で、日本時での55<br> 三日本時で、日本時での55<br> 三日本時で、日本時での55<br> 三日本時で、日本時での55<br> 三日本時で、日本時での55<br> 三日本時で、日本時で、日本時での55<br> 三日本時で、日本時で、日本時で、日本時での55<br> 三日本時で、日本時で、日本時で、日本時での55<br> 三日本時で、日本時で、日本時で、日本時で、日本時で、日本時で、日本時で、日本時で、 |                |  |
| स. २. २. २. २. २. २. २. २. २. २. २. २. २.                                                                                                    | ₽ ± 0                                                                                                    |                |  |

### AIWorkspaceに登録

1. 「AI Workspaceに登録」ボタンをクリックします。

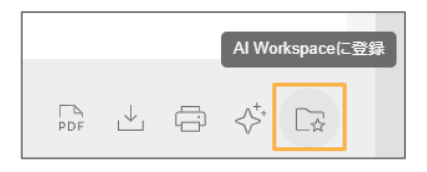

2.登録先のAI Workspaceを選択し、登録ボタンをクリックします。

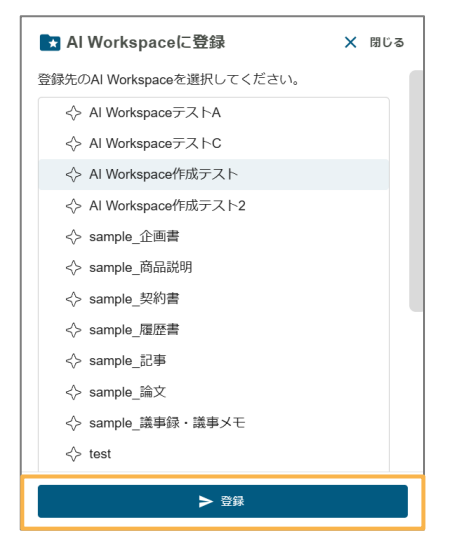

3. 登録が完了すると、ファイルは指定先のAl Workspaceに表示されます。(\* ディレクトリからは削除され ません)

| b                                                                      | X AI Workspace画面では利用できません                 |        | 8 D Q      | ) ±   4 | 000            | £ @ [·  |
|------------------------------------------------------------------------|-------------------------------------------|--------|------------|---------|----------------|---------|
| □ 自分のファイル                                                              | <u>Al Workspace</u> > Al Workspace作成テスト ご |        |            |         | 1 Al Workspace | にアップロード |
| <ul> <li>         ・ 通道利用したファイル         ・         ・         ・</li></ul> | □ すべて遊択                                   |        |            |         |                |         |
| Al Workspace ^                                                         | □ 001_インボイス_サンプル.pdf                      | 悉 PDF  | 2025/03/27 | 管理者     | 549KB          |         |
| ◇ Al WorkspaceテストA                                                     | □ 委託契約書_デモソリューションズ docx                   | C Word | 2025/03/27 | 管理者     | 21.5KB         | A       |
| Al WorkspaceテストB                                                       | □ 委託契約書_デモソリューションズ(比較用).docx              | 🖲 Word | 2025/03/27 | 管理者     | 21.7KB         | Q       |
| An Workspace(PM,)     A                                                | □ 001_インボイス_サンプル.pdf 請求書                  | ₿ PDF  | 2025/03/27 | 管理者     | 549KB          |         |
| ◇ Al Workspace作成テ<br>スト2                                               |                                           |        |            |         |                |         |
| <ul> <li>AI利用チケット数 2295</li> </ul>                                     |                                           |        |            |         |                |         |
| ※ 総ファイル数 749 / 750                                                     |                                           |        |            |         |                |         |
| ◇ 総登録ページ数 1.7 %                                                        |                                           |        |            |         |                |         |
| ◇ 登録ページ数 1.6 %                                                         |                                           |        |            |         |                |         |

### Al Workspaceについて

Al Workspace内にある単一または複数のファイルに対してAI分析を実行できます。

| b                                                           | X N Workspace病面では利用できません         | SSQ ⊥ Q Ⅲ S △ O P     |
|-------------------------------------------------------------|----------------------------------|-----------------------|
| G <b>π−</b> Δ                                               | Al Workspace 📿                   |                       |
| i詳細検索                                                       | □ すべて選択                          | Al Workspace#550/1712 |
| <ul> <li>自分のファイル</li> <li>自分のファイル</li> </ul>                | □ ♦ Al WorkspaceテストA             |                       |
| <ul> <li>G ##200000000000000000000000000000000000</li></ul> | □ ♦ Al Workspaceデスト8             |                       |
| Al Workspace                                                | □ 今 sample_企题書                   |                       |
| ◇ Al WorkspaceデストA                                          | □ ◆ sample_脱起版明                  |                       |
| <> AI WorkspaceデストB                                         |                                  |                       |
| ◇ sample_商品説明                                               | □                                |                       |
| ◇ sample 契約書<br>◇ AI利用チケット数 2215                            | □ ♦ sample_žlitz                 |                       |
| ✓ 総ファイル数 729/730 ✓ 総登録ページ数 16 %                             | □ ◇ sampa_LKHA (KHA) · KHA · KHA |                       |
| ~ 御師ページ数 1.4 %                                              | $\diamond$ test                  |                       |

### ルートパス

現在表示しているAI Workspaceのルートパスが上部に表示されます。 目的のAI Workspaceをクリックすることで遷移することが可能です。

| Al Workspace > テスト1 ご               |        |            |     | Al Workspaceにアップロー |
|-------------------------------------|--------|------------|-----|--------------------|
| □ すべて選択                             |        |            |     |                    |
| <ul> <li>03_鎮収書_タクシー.pdf</li> </ul> | \$ PDF | 2025/03/25 | 管理者 | 414.9KB            |

### AI Workspaceを作成する

1. Al Workspace画面でAl Workspace新規作成ボタンをクリックします。

| Al Workspace $\gtrsim$ |                  |
|------------------------|------------------|
| □ すべて選択                | AI Workspace新規作成 |

2. 作成したいAI Workspace名を入力した後、「作成」をクリックします。

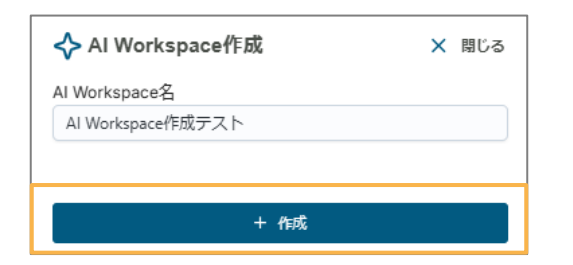

3. Al Workspaceに追加されます。

| Al Workspace 📿       |                  |  |  |  |
|----------------------|------------------|--|--|--|
| □ すべて選択              | AI Workspace新規作成 |  |  |  |
| □ � Al WorkspaceテストA |                  |  |  |  |
| □ ◇ Al WorkspaceテストB |                  |  |  |  |
| Al Workspace作成テスト    |                  |  |  |  |

### AI Workspace名変更

1. 名前を変更したいAI Workspaceにチェックを入れます。

| Al Workspace $\gtrsim$ |                    |
|------------------------|--------------------|
| □ すべて選択                | Al Workspace名変更 削除 |
| □ ◇ Al WorkspaceテストA   |                    |
| □ ◇ Al WorkspaceテストB   |                    |
| ✓ Al Workspace作成テスト    |                    |

#### 2. Al Workspace名変更ボタンをクリックします。

| □ すべて選択 | AI Workspace名変更 | 削除 |  |
|---------|-----------------|----|--|
|---------|-----------------|----|--|

3. Al Workspace名を変更した後、「更新」をクリックしてAl Workspace名の変更を行います。

| ✦ AI Workspace名更新  | × | 閉じる |
|--------------------|---|-----|
| AI Workspace名      |   |     |
| Al Workspace作成テスト2 |   |     |
|                    |   |     |
|                    |   |     |
| ち 更新               |   |     |
|                    |   |     |

### AI Workspace削除

Al Workspaceにファイルが存在しない場合のみ、Al Workspaceを削除することが可能です。

1. 削除したいAI Workspaceにチェックを入れます。(\* 複数選択可)

| Al Workspace 💭       |                    |
|----------------------|--------------------|
| □ すべて選択              | Al Workspace名变更 削除 |
| □ 💠 Al WorkspaceテストA |                    |
| □ ◇ Al WorkspaceテストB |                    |
| ✓ Al Workspace作成テスト  |                    |

2. 削除ボタンをクリックします。

| □ すべて選択 | Al Workspace名変更 削除 | ור |
|---------|--------------------|----|
|         |                    |    |

3. 確認ダイアログで、「削除」をクリックして削除を行います。

| ① 確認                            |    |       |
|---------------------------------|----|-------|
| 選択した1ワークスペースを削除します。<br>よろしいですか? |    |       |
|                                 | 削除 | キャンセル |

### AI Workspaceにファイルをアップロード

1. アップロード先としたいAI Workspaceをクリックします。

| Al Workspace 2       |                  |
|----------------------|------------------|
| □ すべて選択              | AI Workspace新規作成 |
| □ ◇ Al WorkspaceテストA |                  |
| □ ◇ Al WorkspaceテストB |                  |
| Al Workspace作成テスト    |                  |

#### 2. 「AI Workspaceにアップロード」ボタンをクリックします。

| <u>Al Workspace</u> > Al Workspace作成テスト ご | ↑ Al Workspaceにアップロード |
|-------------------------------------------|-----------------------|
| □ すべて選択                                   |                       |

3. 「ここをクリックしてファイルを選択」または、アップロードするファイルをドラッグアンドドロップしま す。\***一度にアップロード可能なファイル容量は合計512MBまでです。** 

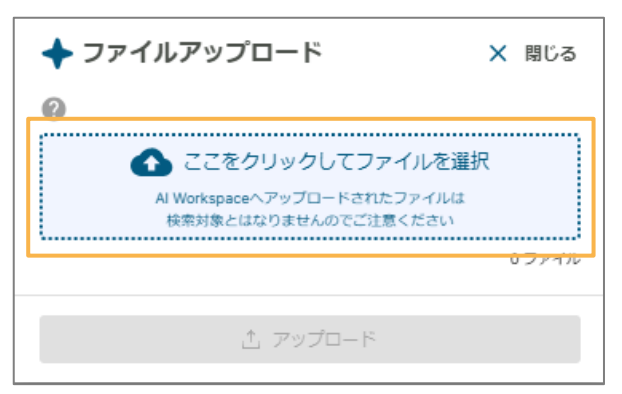

4. ファイルを選択し、「アップロード」をクリックします。

※一度に選択できるファイルは10個までです。

\*ファイルはAI Workspaceにのみアップロードされ、ディレクトリにはアップロードされません。

| ✦ ファイルアップロード                                       | ★ 閉じる   |
|----------------------------------------------------|---------|
| 0                                                  |         |
| 🚹 ここをクリックしてファイルを                                   | 選択      |
| Al Workspaceへアップロードされたファイル<br>検索対象とはなりませんのでご注意ください | ut<br>A |
|                                                    | 1ファイル   |
| 001_インボイス_サンプル.pdf 549k                            | KB 🚫    |
| Al Workspaceを選択する                                  |         |
| ◇ AI WorkspaceテストA                                 |         |
| ◇ AI WorkspaceテストB                                 |         |
| ◇ Al Workspace作成テスト                                |         |
| ◇ sample_企画書                                       |         |
| ◇ sample_商品説明                                      |         |
| ◇ sample_契約書                                       |         |
| ☆ sample_履歴書                                       |         |
| ◇ sample_記事                                        |         |
| ♦ sample_論文                                        |         |
| <i>☆ アップロ</i> ード                                   |         |

#### AI Workspaceを選択する

アップロードする前にAI Workspaceを設定します。

デフォルトでは現在開いているAI Workspaceがアップロード先に指定されます。

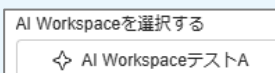

- ♦ AI WorkspaceテストB
- ◇ AI Workspace作成テスト
- ☆ sample\_企画書

### アップロード後の画面遷移

アップロードが完了すると、アップロード中のファイルが解析中の状態になっていることがあります。 画面更 新をし、解析完了している場合はタグ名・ファイル種別・登録日・登録者・サイズのデータと、検索対象外ア イコンが自動的に表示されます。

| 4 | <u>N Workspace</u> > AI Workspace作成: | テスト ご |       |            | I   | 1 Al Workspa | œにアップロード |
|---|--------------------------------------|-------|-------|------------|-----|--------------|----------|
|   | □ すべて選択                              |       |       |            |     |              |          |
|   | □ 001_インボイス_サンプル.pdf                 | 請求書   | ≌ PDF | 2025/03/27 | 管理者 | 549KB        | Å        |

#### Al Workspaceにアップロードしたファイルの検索について

Al Workspace内にのみ存在するファイルは検索できません。

AlWorkspace内にのみ存在するファイルをディレクトリに追加すると、検索対象のファイルになります。

### ディレクトリに追加する

1. ディレクトリに追加したいファイルにチェックを入れます。(\*複数選択可)

| Al Workspace > Al Workspace/#               | 成テスト こ | 9<br>7 |            |     |       |        | ∴ Al Workspaceにアップロード             |
|---------------------------------------------|--------|--------|------------|-----|-------|--------|-----------------------------------|
| ☑ すべて選択                                     |        |        |            |     | Fru   | クトリに追加 | broxAl Document Analytics (β ver) |
| 🛛 001_インボイス_サンプル.pdf                        | 請求書    | 秀 PDF  | 2025/03/27 | 管理者 | 549KB | A      |                                   |
|                                             |        |        |            |     |       |        |                                   |
|                                             |        |        |            |     |       |        |                                   |
| 277-MARE 00. 1070                           |        |        |            |     |       |        |                                   |
| All DA A DA DA DA DA DA DA DA DA DA DA DA D |        |        |            |     |       |        |                                   |
| 001_インボイス_サンブル.pdf<br>請求書                   |        |        |            |     |       |        |                                   |
| た PDF 管理名                                   |        |        |            |     |       |        | ドキュメントの処理方法を深切 💌 🖿 ※何             |

2. 「ディレクトリに追加」ボタンをクリックします。

| ☑ すべて選択 | ディレクトリに追加 |
|---------|-----------|
|---------|-----------|

3. 追加したいディレクトリを選択し、「追加」をクリックします。

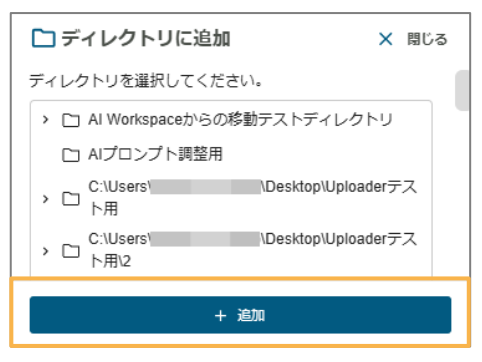

4. 確認ダイアログが表示されるので、「はい」をクリックします。(**※AI Workspaceからファイルは削除さ れません**)

| (!) 確認                                                          |                 |              |
|-----------------------------------------------------------------|-----------------|--------------|
| 選択した1ドキュメントをディレクトリに追<br>しますか?<br>※ディレクトリに追加しても、AI Workspa<br>せん | 加し、検索<br>ce内は変更 | 対象に<br>!!されま |
| 追加先:Al Workspaceからの移動テストデ                                       | イレクトリ           | J            |
|                                                                 | はい              | いいえ          |

### 5. ディレクトリに追加されると、検索対象外アイコンが非表示になり、検索対象ファイルになります。

| <u>Al Workspace</u> > Al Workspace作成テスト ご |          |            |            |       | Al Workspa | œにアップロード |
|-------------------------------------------|----------|------------|------------|-------|------------|----------|
| □ すべて選択                                   |          |            |            |       |            |          |
| □ 委託契約書_デモソリューションズ docx                   |          | Word       | 2025/03/27 | 管理者   | 21.5KB     | R        |
| □ 委託契約書_デモソリューションズ(比較用).docx              |          | 1 Word     | 2025/03/27 | 管理者   | 21.7KB     | ્ર       |
| □ 001_インボイス_サンプル pdf                      | 請求書      | ≌ PDF      | 2025/03/27 | 管理者   | 549KB      |          |
|                                           |          |            |            |       |            |          |
| ディレクトリ > AI Workspaceからの移動テストディレクト!       | JE       |            |            |       |            |          |
| タグ > ファイル種別 > 登録日 > ファイル名 > 登録者 >         | ディレクトリ 〜 | サイズ ~ 日    | 付降順 -      |       |            |          |
| □ すべて違択                                   |          |            |            |       | ディレ        | クトリ新規作成  |
| ロ ロ テストフォルダ                               |          |            |            |       |            |          |
| □ 001_インボイス_サンプル.pdf 請求書                  | ₿ PDF    | 2025/03/27 | 管理者        | 549KB |            | ÷ 7      |

### 1ファイルに対して行う場合

1. AI分析をしたいファイルにチェックを入れると、 AI指示画面が表示されます。

| AI Workspace > AI Workspace/F,                                                                                                    | 成テスト ご |        |            |     |       |        |                                   |
|----------------------------------------------------------------------------------------------------|--------|--------|------------|-----|-------|--------|-----------------------------------|
| ☑ すべて選択                                                                                                    |        |        |            |     | ディレク  | 7トリに追加 | broxAl Document Analytics (β ver) |
| ☑ 001_インボイス_サンプルpdf                                                                                                    | 請求書    | to PDF | 2025/03/27 | 管理者 | 549KB | A      |                                   |
|                                                                                                    |        |        |            |     |       |        |                                   |
|                                                                                                    |        |        |            |     |       |        |                                   |
| H # #           10 F #         In         In         In           10 F #         In         In         In         In           10 F #         In         In         In         In         In           10 F #         In         In |        |        |            |     |       |        |                                   |
| 001_インポイス_サンプル.pdf                                                                                                    |        |        |            |     |       |        |                                   |
| 講求曹<br><b>夢</b> PDF<br>管理者<br>2025/03/27<br><b>へ</b>                                                                                                    |        |        |            |     |       |        | ドキュメントの処理方法を選択 ▼ ▶ 35日            |
|                                                                                                    |        |        |            |     |       |        | AI利用ナケット数: 2239710000             |

2. 入力欄をクリックし、使いたい機能を選択します。

| AI Workspace > AI Workspace                                                                                                    | 作成テスト ご   |            |     |       |        | 山 Al Workspaceにアップロード             |
|----------------------------------------------------------------------------------------------------|-----------|------------|-----|-------|--------|-----------------------------------|
| ☑ すべて選択                                                                                                    |           |            |     | ディレクト | UCABAD | broxAl Document Analytics (β ver) |
| ☑ 001_インボイス_サンプル.pdf                                                                                                    | 請求書 影 PDF | 2025/03/27 | 管理者 | 549KB | ્ર     |                                   |
|                                                                                                    |           |            |     |       |        |                                   |
|                                                                                                    |           |            |     |       |        |                                   |
| EV.2746.000         IN         IN         IN           100         R1         011         0000           101         R000         011         0000           100         R000         011         0100           1000         R000         011         0100           1000         R000         011         0100           1000         R000         011         0100 |           |            |     |       |        |                                   |
| 001_インボイス_サンプル.pdf                                                                                                    |           |            |     |       |        |                                   |
| 時水百<br>景 PDF<br>管理者<br>2025/03/27<br><b>久</b>                                                                                                    |           |            |     |       |        | ドキュメントの発電方法を過訳<br>↓ × 区回          |

| Al Workspace > Al Workspace                                                                                                    | 作成テスト ご   |            |     |       |      | ♪ Al Workspaceにアップロード             |
|----------------------------------------------------------------------------------------------------|-----------|------------|-----|-------|------|-----------------------------------|
| ☑ すべて選択                                                                                                    |           |            |     | ディレクト | リに追加 | broxAl Document Analytics (β ver) |
| ☑ 001_インボイス_サンプル.pdf                                                                                                    | 請求書 象 PDF | 2025/03/27 | 管理者 | 549KB | A    |                                   |
|                                                                                                    |           |            |     |       |      |                                   |
|                                                                                                    |           |            |     |       |      |                                   |
| W//REE         ID         ID         ID           No. 20         No. 20         No. 20         No. 20           No. 20         No. 20         No. 20         No. 20 |           |            |     |       |      |                                   |
| 00Lインボイス_サンプル.pdf<br>満求言<br>豊 PDF<br>管理者<br>2005/03/27<br>ス                                                                                                    |           |            |     |       |      | ドキュメントや成準が活を逆訳<br>文書分類とチェック → 送信  |
| E C E C C C C C C C C C C C C C C C C C                                                                                                    |           |            |     |       |      | AI利用ナワット数: 2239710000             |

3. 送信ボタンをクリックすると、broxAIの分析結果が表示され、AI利用チケット数が増加します。

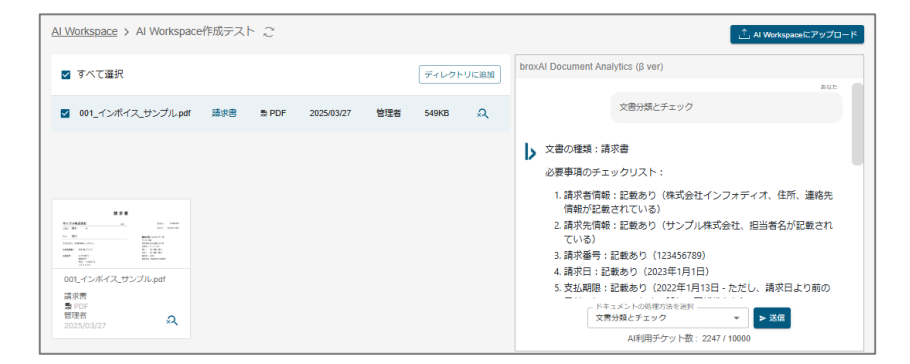

### 複数ファイルに対して行う場合

1. AI分析をしたい複数のファイルにチェックを入れると、 AI指示画面が表示されます。。

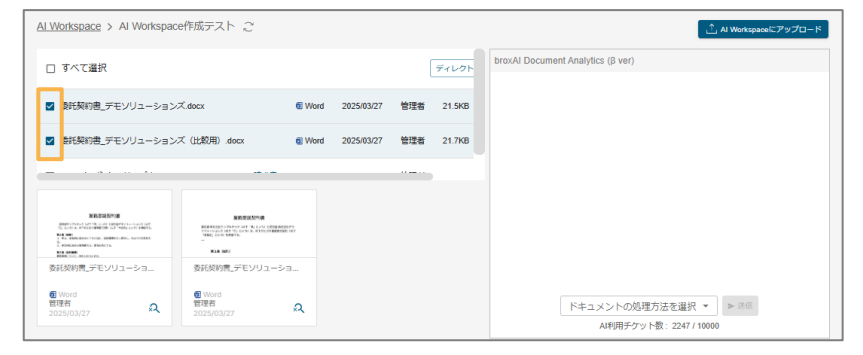

2. 入力欄をクリックし、使いたい機能を選択します。(**※複数ファイル用の機能が選択できます。**)

| <u>AI Workspace</u> > AI Workspace作成テスト 2                                                                                                    |        |                          |            |                           | ∴ Al Workspaceにアップロード                                                                               |
|----------------------------------------------------------------------------------------------------|--------|--------------------------|------------|---------------------------|----------------------------------------------------------------------------------------------------|
| □ すべて選択                                                                                                    |        |                          |            | ディレクト                     | broxAl Document Analytics (β ver)                                                                   |
| ☑ 委託契約書_デモソリューションズ.docx                                                                                                    | 2 Word | 2025/03/27               | 管理者        | 21.5KB                    |                                                                                                    |
| ☑ 委託契約書_デモソリューションズ(比較用).docx                                                                                                    | 6 Word | 2025/03/27               | 管理者        | 21.7KB                    |                                                                                                    |
|                                                                                                    |        |                          |            |                           | × × それぞれの特徴と比較                                                                                      |
| AND DESCRIPTION OF THE DESCRIPTION OF THE DESCRIPTI |        |                          |            |                           | 國國實 > 独出                                                                                            |
| C LOS A VICCINED (S. 17 ALL CO.) 1005.<br>EL AND<br>A AND AND AND AND AND AND AND AND AND AN                                                                                                    | 6      |                          |            |                           | 複数の人の確認書の特徴<br>環想書 > 比較                                                                             |
| 委託契約書_デモソリューショ 委託契約書_デモソリューショ                                                                                                    | 1      |                          |            |                           | 複数の人の履歴書の比較                                                                                         |
| 留理者<br>2025/03/27<br>Q 205/03/27                                                                                                    | R      |                          |            |                           |                                                                                                    |
|                                                                                                    |        |                          |            |                           |                                                                                                    |
| Al Workspace > Al Workspace作成テスト ご<br>ロ すべて選択<br>図 動氏期的意。デモンリューションズ docx<br>図 動氏期的意。デモンリューションズ (比較用) docx                                                                                                    | © Word | 2025/03/27<br>2025/03/27 | 향理者<br>管理者 | ディレクト<br>21.5KB<br>21.7KB | A Westquard: ۳۶۶۲-۴<br>broxAl Document Analytics (3 ver)                                            |
|                                                                                                    |        |                          |            |                           | 文幣共通 > 比較                                                                                           |
|                                                                                                    | а<br>а |                          |            |                           | それぞれの特徴と比較<br>回該事 > 1法<br>権数の人の履歴書の特徴<br>確該事 > 1次<br>権数の人の履歴書の比較<br>上<br>本部の人の履歴書の比較<br>本部の人の履歴書の比較 |
|                                                                                                    |        |                          |            |                           |                                                                                                    |
| <u>AI Workspace</u> > AI Workspace作成テスト ご                                                                                                    |        |                          |            |                           | ↓ Al Workspaceにアップロード                                                                               |
| □ すべて遥沢                                                                                                    |        |                          |            | ディレクト                     | broxAl Document Analytics (β ver)                                                                   |
| ☑ 委託契約書_デモソリューションズ.docx                                                                                                    | Word   | 2025/03/27               | 管理者        | 21.5KB                    |                                                                                                    |
| ☑ 委託契約書_デモソリューションズ(比較用).docx                                                                                                    | Word   | 2025/03/27               | 管理者        | 21.7KB                    |                                                                                                    |
|                                                                                                    |        |                          |            |                           |                                                                                                    |

INTERCEPTION REPORT OF A CALL OF THE CALL OF THE ACCOUNT OF THE CALL OF THE CALL OF THE ACCOUNT OF THE CALL OF THE CALL OF THE

-\*\*\* #\*

R

⑦ Word 管理者 00005/0010

R

Second Proceedings in Second Proceeding in the International Second Proceeding Internation International Internation Second Proceedings Internation Second Proceedings Internation Internation In

♥ Word 管理者 ドキュメントの処理方法を選択・ それぞれの特徴と比較

- ► 送信

3. 送信ボタンをクリックすると、broxAIの分析結果が表示され、AI利用チケット数が増加します。

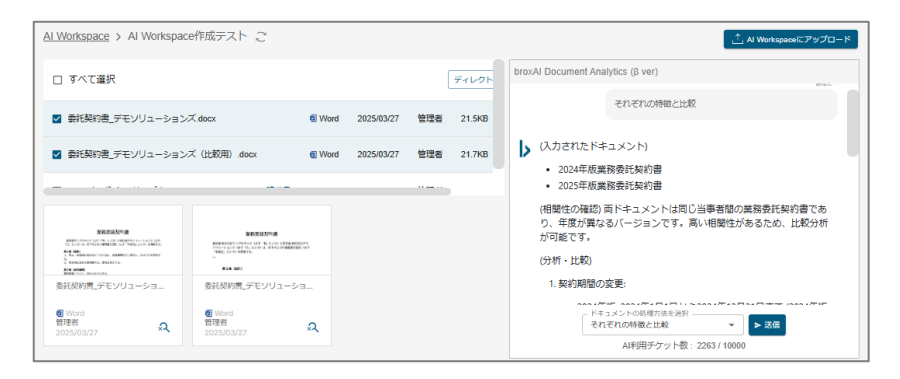

#### AI分析結果の履歴を確認したい場合

分析を実施したファイルにチェックを入れると、選択したファイルの組み合わせに 対応する過去の分析結果が表示されます。

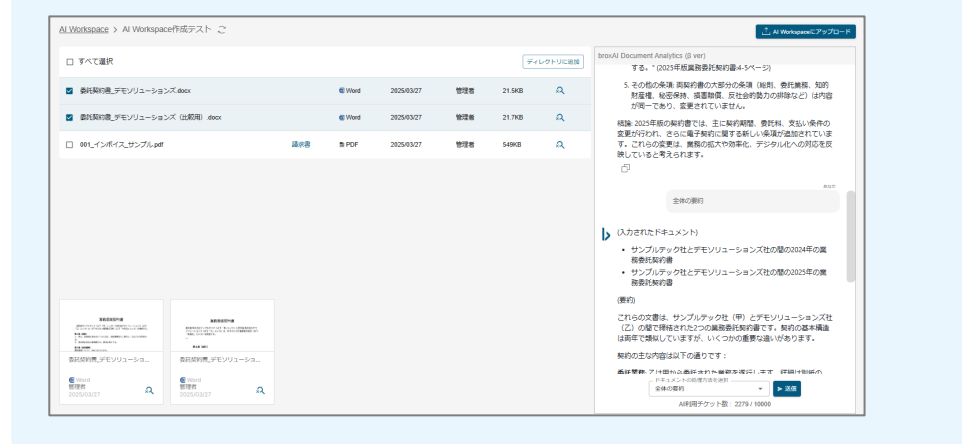

## 5.ログイン履歴を確認する

各ユーザのログイン履歴の確認ができます。 ※管理者権限のみ

### ログイン履歴の確認

1.ヘッダーメニューの「管理メニュー」をクリックします。

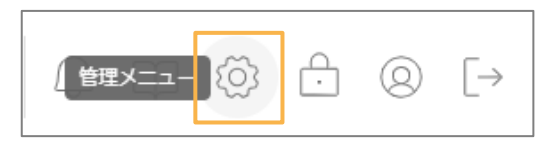

2.管理メニューの「ログイン履歴」をクリックします。

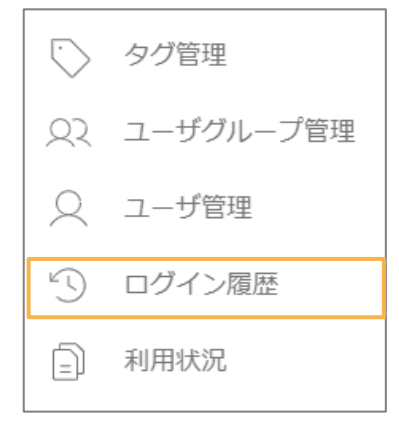

3.ログイン履歴の期間を指定します。

日付部分をクリックするとカレンダーにて期間を選択することができます。

| ⑤ ログイン履歴           |            |         |                  |
|--------------------|------------|---------|------------------|
| Dグイン目 2024/05/27   | 2024/05/30 |         |                  |
| ログインID             | ユーザ名       | ログインタイプ | ログイン時刻           |
| bx24et299082_admin | 管理者        | ブラウザ    | 2024/05/30 09:41 |
| bx24et299082_admin | 管理者        | ブラウザ    | 2024/05/29 18:56 |

| ③ ログイン履歴           |      |      |            |           |      |              |              |
|--------------------|------|------|------------|-----------|------|--------------|--------------|
| ログイン日 2024/05/27 C | )~[  | 2024 | /05/2      | 29        |      |              | 、検索          |
|                    |      | 2024 | (令)<br>(令) | 和6年)<br>• | )5月  | $\uparrow$   | $\downarrow$ |
| ログインID             | ユーザミ | 8    | 月          | 火         | * :  | * 金          | ±            |
| bx24et299082_admin | 管理者  | 28   | 29         | 30        | 1    | 2 3          | 4            |
| bx24et299082_admin | 管理者  | 5    | 6          | 7         | 8    | 9 10         | 11           |
| bx24et299082_admin | 管理者  | 12   | 13         | 14<br>21  | 22 2 | o 17<br>3 24 | 18           |
| bx24et299082_admin | 管理者  | 26   | 27         | 28        | 29   | 0 31         | 1            |
| bx24et299082_admin | 管理者  | 2    | 3          | 4         | 5    | 6 7          | 8            |
|                    |      | 80   | \$         |           |      |              | 今日           |

4.「検索」をクリックすると指定期間内のログイン履歴が表示されます。

| ⑦ □グイン                                                   | 履歴      |            |            |                 |  |                  |
|----------------------------------------------------------|---------|------------|------------|-----------------|--|------------------|
| 📑 ログイン日                                                  | 2024/05 | ¢/27 ◘ ~   | 2024/05/29 | Q <sub>検索</sub> |  |                  |
| <ul> <li>う ログイン履歴</li> <li>さ ログイン日 2024/05/27</li> </ul> | 2024/05 | /29 🗖 🔍 検索 |            |                 |  |                  |
| ログインID                                                   | ユーザ名    | ログインタイプ    |            |                 |  | ログイン時刻           |
| bx24et299082_admin                                       | 管理者     | プラウザ       |            |                 |  | 2024/05/29 18:56 |
| bx24et299082_admin                                       | 管理者     | ブラウザ       |            |                 |  | 2024/05/29 18:31 |
| bx24et299082_admin                                       | 管理者     | ブラウザ       |            |                 |  | 2024/05/29 18:28 |
| bx24et299082_admin                                       | 管理者     | ブラウザ       |            |                 |  | 2024/05/29 18:27 |
|                                                          |         |            |            |                 |  |                  |

### 利用状況の確認

#### 1.利用状況を確認する

1.ヘッダーメニューから「管理メニュー」をクリックします。

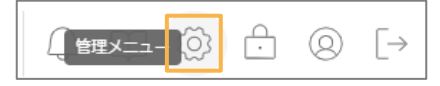

2.管理メニューから「利用状況」をクリックします。

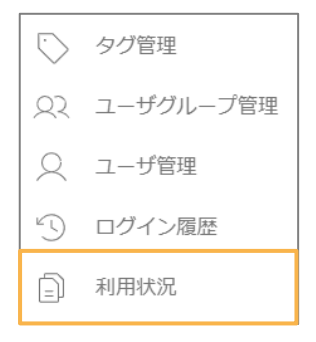

3,利用状況画面が表示され、利用状況について確認することができます。

| b                       | φ щ ⊗        | ĉ © [→ |
|-------------------------|--------------|--------|
| 利用状況                    |              |        |
| - A-ロイクをNB - F          |              |        |
| 网络                      |              | 登録ページ数 |
| 2024/12/01 ~ 2024/12/01 |              | 604    |
| 2024/11/06 ~ 2024/11/09 |              | 24     |
| 2024/11/01 ~ 2024/11/00 |              | 245    |
| 2024/1001 ~ 2024/1031   |              | 1      |
|                         |              |        |
|                         |              |        |
|                         |              |        |
|                         |              |        |
|                         |              |        |
|                         |              |        |
|                         |              |        |
|                         |              |        |
|                         |              |        |
| 1ページあたりの件数 100 *        | 4 件中 1~4 件を表 | ₹ < >  |

#### 2.利用状況を CSVダウンロードする

左上の「CSVダウンロード」ボタンをクリックすると、期間と登録ページ数が記録されたCSVがダウンロード されます。

| b                       | 0 □ 0         | ≙ © [→ |
|-------------------------|---------------|--------|
| ) 利用状況                  |               |        |
| <u>ک دهریاوی دارد.</u>  |               |        |
| 100 N                   |               | 登録ページ数 |
| 2024/12/01 ~ 2024/12/31 |               | 604    |
| 20241106 ~ 20241109     |               | 24     |
| 2024/11/01 ~ 2024/11/00 |               | 245    |
| 2024/1001 ~ 2024/1001   |               | 1      |
|                         |               |        |
|                         |               |        |
|                         |               |        |
|                         |               |        |
|                         |               |        |
|                         |               |        |
|                         |               |        |
|                         |               |        |
|                         |               |        |
| 1ページあたりの件数 100 平        | 4 件中 1~4 件を表示 |        |
|                         |               |        |

# 6.パスワードを変更する

#### パスワードの変更方法

1.ヘッダーメニューの「パスワード変更」をクリックします。

2.新しいパスワードを入力し、更新します。
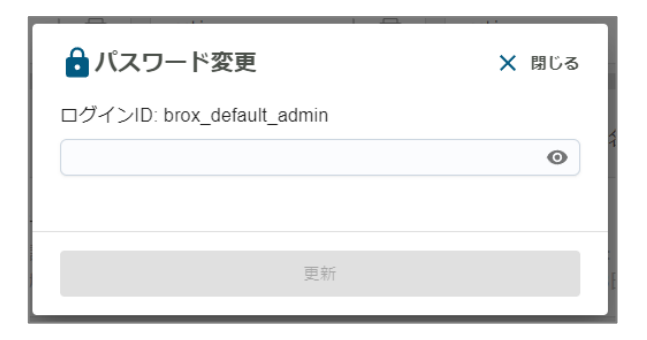